**Density/Specific Gravity Meter** 

# DA-650/DA-645/DA-640

## **Operation Manual**

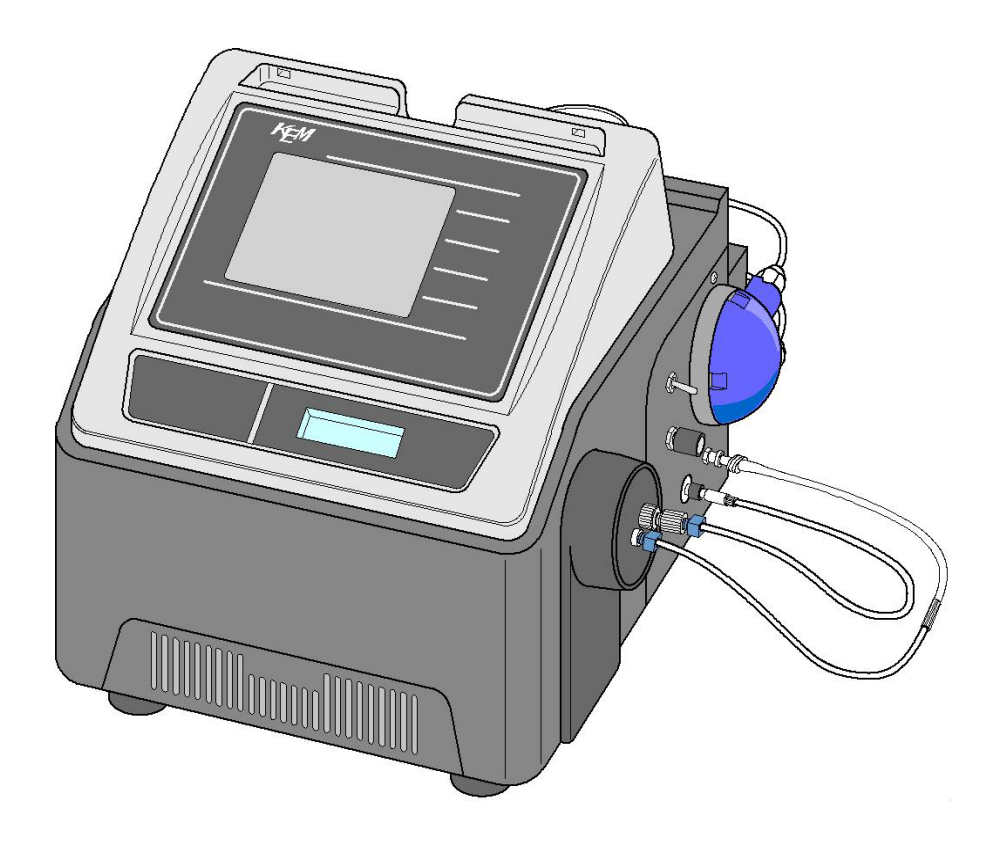

Read this operation manual thoroughly before use.

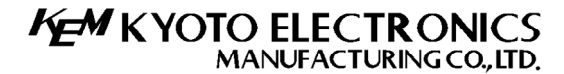

http://www.kyoto-kem.com Ver. 00 A/N 59-00051-01-48

## Introduction

Thank you for choosing a KEM density/specific gravity meter.

This density/specific gravity meter (DA-650/DA-645/DA-640) measures density of liquid or gaseous sample with precision in a short span of time. Read this operation manual thoroughly before you use the equipment for correct measurement and for your safety.

### **Features**

### <u>High reliability</u>

- KEM is the Japan's only supplier of JCSS-accredited density standard liquids.
- Your equipment is traceable to national standard calibrated with JCSS reference.
- GLP/GMP conformed to measurement data recorded.
- High repeatability (DA-650:  $\pm 1 \times 10^{-5} \sim DA-640$ :  $\pm 1 \times 10^{-4}$ g/cm<sup>3</sup>)

#### Under broad range of environments

- High performance of temperature control adaptable to severe environment.
- The new reference sensor assures thermal stability in changing environment.

#### Short measurement time

- The new algorithm enables the shortest measurement time ever in the world.
- Quickest measurement in 20 seconds where temperature is stable.

### 5.7-inch TFT LCD & touchscreen

- Easy and straightforward operation with icons on touchscreen panel.
- Customizable display colour & sound.

#### USB & LAN ports

- Easy connection to your PC through LAN.
- Easy transfer of measurement data to your PC with USB flash drive.
- Keyboard can also be connected for easy entry of sample name or numbers.

#### Other unique features

- Fully automated scan and computation of temperature compensation coefficient.
- One-point calibration mode can measure at temperatures without calibration.
- Replacement of desiccant is noticed by the built-in warning system.
- Barcode can easily select Method (measuring condition file).
- Highly secured by entry of password and ID key.
- Calibration Navigator detects the error (insufficient cleaning or wrong liquid).
- Concentration conversion table can easily be programmed.

#### After-the-sale service

• Free repair within one year after the date of purchase. (Some exceptions may apply.)

#### Sales in 30 years

• The latest model of KEM's highly-esteemed benchtop density/specific gravity meters for over 30 years throughout the world.

### Application

1. Crude oil and petroleum products

Density/SG of crude oil, fuel oil (heavy oil, light oil, kerosene, gasoline) or lubricant is measured to obtain reference value for product pricing or taxation.

2. Chemical products

Density/SG is important for quality control and management in chemical industries. For organic substance of petroleum industry, it is used for QC of intermediate and finished products, and for inorganic substance of heavy chemical industry, it is for purity control or concentration check. Test method for density at 20°C or SG at 20/20°C is specified by JIS K 0061.

3. Beverages

Density and Brix are measured for QC or line control of milk, dairy products, soft drinks, carbonated drinks, fruit juice or soy milk.

4. Alcoholic beverage

For beer, sake, whisky, brandy, wine, distilled spirit, etc.: alcohol degree or concentration of extract is used in quality control. The alcohol degree is used in taxation.

5. Food

Brix concentration is used in QC of food material like honeydew, extracts, saline solution, syrup or isomerized sugar. Brix is also used for QC of soy sauce, cooking sauce or gravy.

6. Fat and oil

Density/SG is used for quality control of plant oil or animal fat.

- Pharmaceutical products
   Japanese pharmacopoeia specifies QC and R&D by density measurement.
- Flavour, fragrance, chemical products
   Density and refractive index are used for QC in perfumery. Your density meter can be connected
   to KEM's refractometer.
- Electronic devices, semiconductor Density is used for QC of surface finishing material like etching solution or pickling.
- 10. Electrics

Density is used for control of flux concentration or plating solution in production line.

11. Others

Density, SG or Brix is used in quality control or concentration control of various liquid products.

### **Safety Precautions**

### Mandatory:

You must act on the following warnings for your safety and others as well as to protect the surrounding property.

### Meaning of symbols

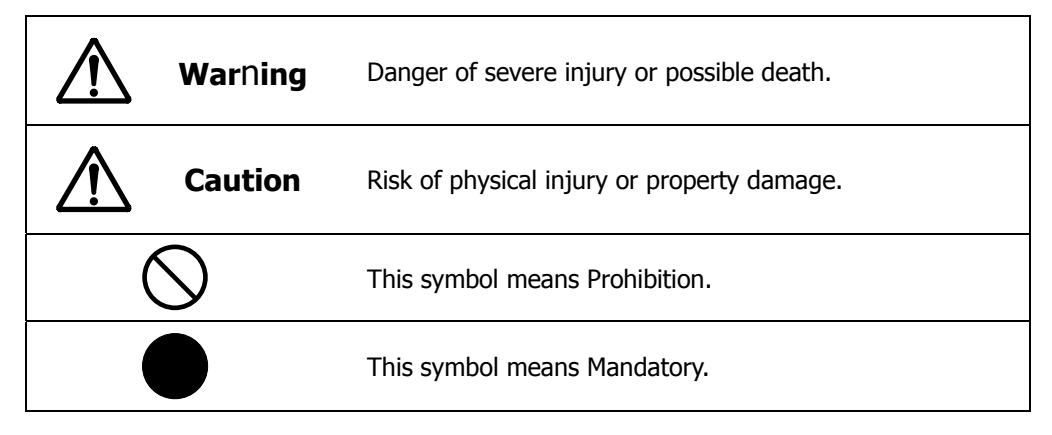

### **Place for installation**

Avoid a place under any of the following conditions to avoid malfunction.

|            |                   |                   | Caution               |            |                  |
|------------|-------------------|-------------------|-----------------------|------------|------------------|
|            | Under vibration   |                   | Under direct sunlight |            | Corrosive gas    |
| $\bigcirc$ |                   | $\bigcirc$        |                       | $\bigcirc$ | atmosphere       |
|            | Heavily loaded    |                   | Excessive range of    |            | Ambient humidity |
| $\square$  | and fluctuated or | $\sim$            | temperature other     | $\wedge$   | exceeding 85%RH  |
| $\nabla$   | near power        | $\mathbf{\nabla}$ | than specified        | $\square$  | ~                |
|            | source or         |                   |                       |            | E 3) & 3)        |
|            | magnetic field    |                   |                       |            |                  |

### **Power supply**

|                                                                                 | Caution                                                             |            |                                    |
|---------------------------------------------------------------------------------|---------------------------------------------------------------------|------------|------------------------------------|
| Plug out power cord<br>in case of unit<br>malfunction or<br>possible lightning. | Power source for this unit:<br>AC 100-240 V<br>Frequency: 50Hz/60Hz | $\bigcirc$ | Do not share power as shown below. |
| Otherwise, the unit may be broken.                                              | Supply power direct from power outlet.                              |            |                                    |

## Test sample

|            | $\triangle$                                                                                                    | Warning                                                                                                    |
|------------|----------------------------------------------------------------------------------------------------|----------------------------------------------------------------------------------------------------|
| 9          | Some samples or chemicals<br>require protective gloves,<br>glasses and mask in a well<br>ventilated room.<br>Splashing chemicals may injure<br>your eyes or skin.<br>Windpipe may be hurt if toxic<br>fume is inhaled. | Do not use chemicals that may<br>generate flammable gas or work<br>in such atmosphere.<br>Be aware of a risk of explosion<br>inside the room. |
|            | $\triangle$                                                                                                    | Caution                                                                                                    |
| $\bigcirc$ | Do not use strong base (such as NaOH, KOH), strong acid (such as HCl, $H_2SO_4$ , $HNO_3$ ) or hydrofluoric acid as test sample or cleaner. It                                                                         | Samples of high viscosity or those that<br>can easily generate air bubbles may<br>lower repeatability or result in<br>measurement error.      |
|            | may corrode the measurement cell.                                                                                                    | Samples like milkfat may lower repeatability or result in measurement                                                                         |
|            | Measuring cell will become hot.<br>Do not touch hot surface or hot<br>waste liquid.                                                                                                    | error as the nature of such samples can<br>be changed by oscillation.                                                                         |

### Storage

|                                                                                                    | <b>Caution</b>                               |                                                                                                    |
|----------------------------------------------------------------------------------------------------|----------------------------------------------|----------------------------------------------------------------------------------------------------|
| Thoroughly clean and dry<br>the measuring cell if you<br>do not plan to use the<br>equipment for a certain<br>paried of time | Use our shipping box to store the equipment. | Do not store where<br>temp is extremely<br>high or low, where<br>humidity is high or<br>where is durt. |

### **Other cautions**

|            | $\triangle$                                                                                                    | Cauti      | ion                                                                                                    |
|------------|----------------------------------------------------------------------------------------------------|------------|----------------------------------------------------------------------------------------------------|
| $\bigcirc$ | Never overhaul or repair the<br>equipment unless you are<br>authorized to do so by KEM.<br>Overhaul or repair by an<br>unauthorized person may result in<br>physical damage caused by<br>electrical shock, fire or<br>unexpected malfunction. | $\oslash$  | Do not operate the unit in any<br>way other than specified in this<br>manual to avoid electric shock,<br>fire or malfunctioning. |
| $\bigcirc$ | Do not use solvent like alcohol,<br>acetone or thinner for cleaning<br>the unit.<br>Using such solvents may deform,                                                                                                    | $\bigcirc$ | Do not touch the screen with a<br>sharp pointed pen or pencil in<br>order to avoid damage. Use<br>the supplied stylus.           |

| discolour or crack the equipment. |  |
|-----------------------------------|--|
|                                   |  |

#### **Environmental conditions**

This equipment shall be used under the following conditions classified in 1.4.1 of the CE marking (Low Voltage Directive 2006/95/EC, EN61010-1): Altitude 2000m or below, Overvoltage Category II, Pollution Degree 2.

#### About this manual

Please read through this manual before you use the equipment. Keep the manual near your system for easy access to the information you need. The following symbols appear from place to place in manual to raise your attention.

1. Warning

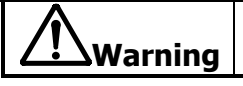

This symbol means danger of possible death or severe injury.

2. Note

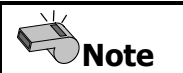

This symbol means the important information about the product.

3. Hint

| Hint |  |
|------|--|
|      |  |

This symbol means technical tips for the best performance of your equipment.

- It is prohibited to copy a part or whole of the manual without prior consent.
- If you should find any ambiguous or missing description, please contact your local dealer or sales representative.
- Maker will not be liable for any loss or damage caused by the use of the product.
- This manual is written and compiled based on specification of standard model. For custom model, please refer to the specification that accompanies your unit.

## **Table of Contents**

|           |                                           | Page    |
|-----------|-------------------------------------------|---------|
| Introduc  | ction                                     | ····· 1 |
|           | Features ·····                            | 1       |
|           | Application ·····                         | 2       |
|           | Safety Precautions                        | 3       |
| Table of  | Contents                                  | 6       |
| Measure   | ement Procedures                          | 8       |
| Series of | f Steps for Measurement ······            | 9       |
| 1. Prepa  | ration                                    | 10      |
|           | 1-1 Supplied parts                        |         |
|           | 1-2. Installation                         |         |
| 2. Parts  | Configuration                             | 14      |
| 3. Prepa  | ration for Measurement                    | 19      |
|           | 3-1 Warming-up                            |         |
|           | 3-2. Necessary tools ······               |         |
|           | 3-3. Set up measurement conditions        |         |
|           | (cell temperature, stability, limit time) |         |
| 4. Calibr | ation and Check                           | 23      |
|           | 4-1. Calibration ·····                    |         |
|           | 4-2. Check/Calibration                    |         |
| 5. Measu  | urement                                   | 31      |
|           | 5-1. Normal measurement ·····             |         |
|           | 5-2. Measurement with syringe ·····       |         |
| 6. Conve  | enient & Useful Functions                 | 39      |
| 7. Maint  | enance                                    | 50      |
|           | 7-1. Check list ·····                     | 50      |
|           | 7-2. Maintenance                          | 53      |

| 8. Trou  | bleshooting                                 | ···· 56 |
|----------|---------------------------------------------|---------|
|          | 8-1. Error message ·····                    | 56      |
|          | 8-2. Technical tips                         | 59      |
| 9. Addit | tional Information ·····                    | 61      |
|          | 9-1. Parts and consumables                  | 61      |
|          | 9-2. Glossary and reference                 |         |
|          | 9-3. Convenient and useful optional devices |         |
|          | 9-4. Specifications ·····                   |         |
|          | 9-5. International standards ·····          |         |
|          | 9-6. Index                                  |         |
|          | 9-7. Warranty and after-the-sale service    |         |

## **Measurement Procedures**

| Before measurement                                |                       |   |
|---------------------------------------------------|-----------------------|---|
| Change measure condition (temperature, precision) | <u>P. 21</u>          |   |
| Check the unit<br>Calibrate the unit              | <u>P. 27</u><br>P. 23 |   |
|                                                   |                       | / |

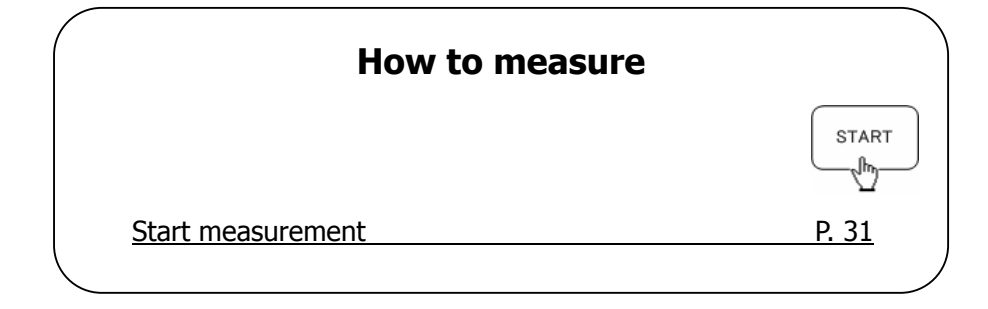

## **Series of Steps for Measurement**

| STEP 1              | Linnack delivered carton                       |              |
|---------------------|------------------------------------------------|--------------|
|                     |                                                |              |
| Check supplied pa   | arts with the parts list.                      | See 1-1      |
|                     |                                                |              |
| STEP 2              | Installation                                   |              |
| Install the unit an | d accessories.                                 | See 1-2      |
|                     |                                                |              |
|                     |                                                |              |
| STEP J              | Warming up unit                                |              |
| Warm up the unit    | for required length of time.                   | See 3-1      |
|                     |                                                |              |
|                     | Duana un materiala fau mana unu                | t            |
| SIEP I              | Prepare materials for measuren                 | nent         |
| Ethanol for cleani  | ng and drying, pure water for calibration, etc | :. See 3-2   |
|                     |                                                |              |
| STEP 5              | Set up measure condition                       |              |
| Temperature, stal   | pility sense, limit time, etc.                 | See 3-3      |
|                     |                                                | )            |
| -                   |                                                |              |
| STEP 6              | Calibration                                    |              |
| Follow navigation   | guide on display for calibration.              | See 4        |
|                     |                                                |              |
| STEP 7              | Measurement                                    |              |
| Now roady to ma     |                                                | See E        |
| Now ready to me     | asure your sample.                             | <u>эее</u> э |

## **1.** Preparation

The carton box contains the main unit of DA-650, DA-645 or DA-640 together with accessories and parts. Check the contents according to the below list. If you should find any missing or broken part, please contact your local distributor.

### 1-1. Supplied parts

Open the carton box and check supplied parts with below parts list.

### **Unpack the carton**

The box contains the main unit of DA-650, DA-645 or DA-640 together with accessories and parts including a copy of the operation manual. Check with the parts list shown below. If you should find any missing or broken part, contact your local distributor.

| , ,                        | 5 1 7 7              |     |                                                                   |  |
|----------------------------|----------------------|-----|-------------------------------------------------------------------|--|
| Part Name                  | Part Number          | Qty | Remarks                                                           |  |
| Main Unit                  | DA-640/DA-645/DA-650 | 1   |                                                                   |  |
| Tube Holder                | 12-00051-00-48       | 1   |                                                                   |  |
| Desiccant Container        | 12-01148-02-48       | 1   |                                                                   |  |
| Connecting Tube            | 12-01997-01-48       | 1   | For drain (solenoid valve side)                                   |  |
| Connecting Tube            | 12-01998-00-48       | 1   | For drying                                                        |  |
| Connecting Tube            | 12-01999-00-48       | 1   | For drain (cell outlet)                                           |  |
| Connecting Tube            | 12-02000-00-48       | 1   | For sampling                                                      |  |
| Connecting Tube            | 12-02699-00-48       | 1   | For purge gas                                                     |  |
| Lure Adapter               | 20-05764-00-48       | 1   | Adapter for syringe                                               |  |
| Darin Tube                 | 20-05789-01-48       | 1   | For pump side                                                     |  |
| Operation Manual<br>CD-ROM | 12-02845-00-48       | 1   | Incl. Operation Manual,<br>Function Description<br>& Quick Manual |  |
| Quick Manual               | 59-00053-01-48       | 1   |                                                                   |  |
| Silica Gel (500g)          | 61-00249-00-48       | 1   |                                                                   |  |
|                            | 12-02833-01-48       |     | For Europe 220~240 V                                              |  |
| AC Adamtas*1               | 12-02833-02-48       |     | For U.K. 220~240 V                                                |  |
| AC Adapter                 | 12-02833-03-48       | 1   | For U.S.A. 110~120 V                                              |  |
|                            | 12-02833-04-48       |     | For China (PRC) 220~240 V                                         |  |
| Syringe                    | 66-00088-00-48       | 2   | 2 mL                                                              |  |
| Stylus                     | 69-00444-00-48       | 1   |                                                                   |  |
| Pure Water                 |                      |     |                                                                   |  |
| (Density Standard          | -                    | 1   | 2pcs/set                                                          |  |
| Liquid)                    |                      |     |                                                                   |  |
| Warranty Card              | -                    | 1   |                                                                   |  |
| Inspection Certificate     | -                    | 1   |                                                                   |  |

\*1: Make sure your country's power requirement.

### 1-2. Installation

Here you install the main unit, parts and accessories.

### **Check if power is OFF.**

Make sure the power switch is in OFF position.

## **2** Connect AC adapter.

 Connect the supplied AC power adapter to the power receptacle of main unit.

Be sure to insert the adapter until you

## **3** Connect power cord

hear a click.

 Connect the power cord to the power outlet.

#### <for 3P outlet>

The 3P outlet contains the earth terminal wired to the ground. There is no need to ground the earth.

#### <for 2P outlet>

The 2P outlet needs grounding by adding an AC-3P adapter. Ground the earth by connecting the green wire to the earth terminal on the outlet.

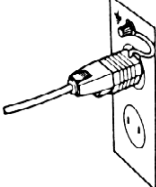

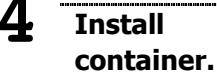

### the desiccant er.

• Install the desiccant onto main unit.

Squeeze in the desiccant container.

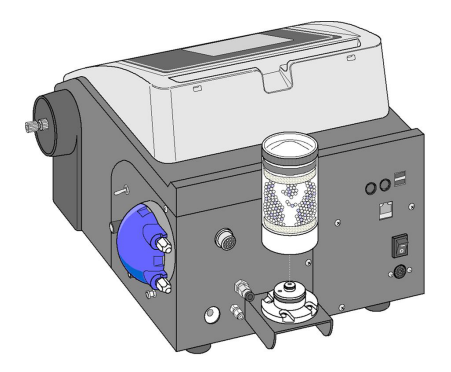

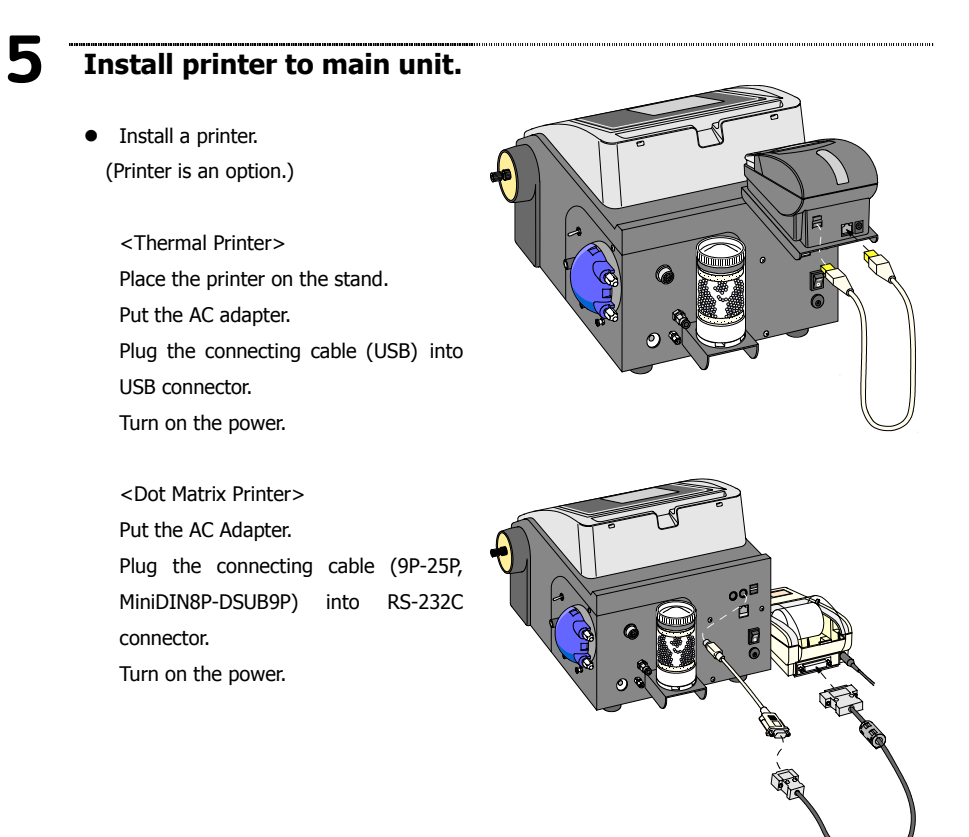

Setup condition of printer is shown below:

| Item        | What to do                             | Range                         |                      | Default |
|-------------|----------------------------------------|-------------------------------|----------------------|---------|
| Printer     | Select whether use the printer or not. | 0: None<br>1: IDP             | 2: DP<br>3: Other    | 2: DP   |
| Interface   | Select where to connect printer        | 0: COM1<br>1: COM2            | 2: COM3<br>3: COM4   | 1: COM2 |
| Baud rate   | Select digital configuration           | 0: 2400<br>1: 4800<br>2: 9600 | 3: 19200<br>4: 38400 | 1: 4800 |
| Parity      | Select digital configuration           | 0: None<br>1: Odd             | 2: Even              | 0: None |
| Stop bit    | Select digital configuration           | 0: 0<br>1: 1                  | 2: 2                 | 0: 0    |
| Data length | Select digital configuration           | 0: 7                          | 1: 8                 | 1: 8    |

Note Print

Printer must be installed on the rack in order to avoid the measuring cell influenced by printer magnet.

### **Connecting the tubes**

- Squeeze sampling tube into sample inlet as shown.
- Connect drain tube to sample outlet and sampling pump port.
- Squeeze drying tube into purge air outlet.

To connect or remove joints, refer to 7-2 Maintenance.

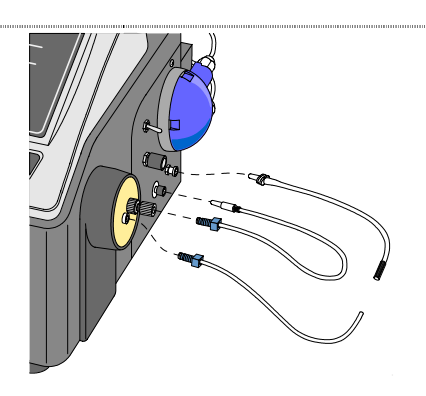

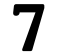

6

### **Connecting vent air tube**

• Connect the tube to the air vent with the other end going down to the waste container.

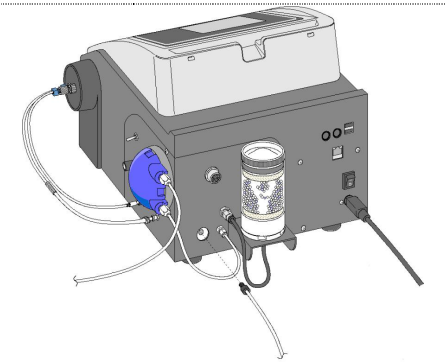

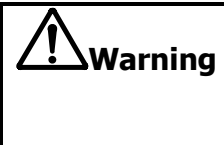

Since some sample liquid or solvent is harmful, the vent tube must be connected. The vent tube drains out waste liquid a little so that the other end of vent tube must be placed in the waste container just like drain tube.

## 8

### **Connecting drain tube**

• Fix the drain tube from pump unit in waste container (a bottle or tank).

| Mwarni  | ing | Place the waste container sufficiently away from the operator in case toxic gas is generated and remains harmful.                |
|---------|-----|----------------------------------------------------------------------------------------------------|
| Warning |     | The waste container (an empty bottle or tank) must be<br>made of resistant material. Handle with care if it is made<br>of glass. |
| Note    | Wa  | aste liquid is harmful. Drain it out when it reaches sixty (60)                                                                  |

percent of the container.

## 2. Parts Configuration

Part names and respective locations are shown below.

### Front

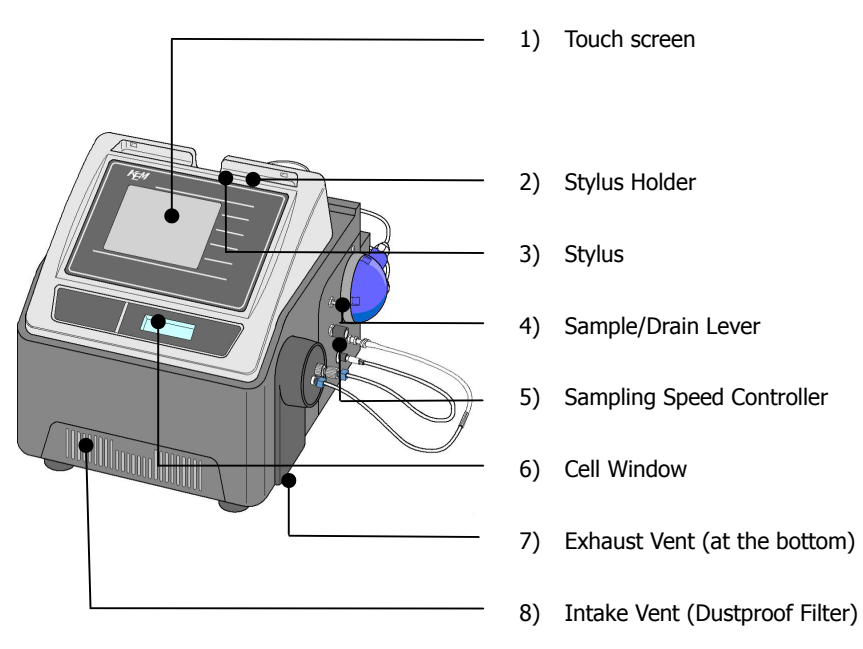

| No. | Part name          | Function                                                              |
|-----|--------------------|-----------------------------------------------------------------------|
| 1   | Touchscreen        | Density meter can be operated by a touch on screen.                   |
| 2   | Stylus Holder      | Stylus can be stored here when it not in use.                         |
| 3   | Stylus             | Use the stylus when you send commands on display screen.              |
| 4   | Sample/Drain       | "Sample" position is for sampling event. Sampling speed can be        |
|     | Lever              | controlled by turning the dial. To drain or rinse, turn it to "Drain" |
|     |                    | and execute at max speed.                                             |
|     |                    | When turned downward, it sets in purge mode and sends dry air.        |
| 5   | Sampling Speed     | Sampling speed can be controlled here. It works when switching        |
|     | Controller         | lever is in "Sample" position and pumping is going on.                |
|     |                    | When sample is highly viscous, use higher intake power.               |
|     |                    | When viscosity is low, turn it down.                                  |
| 6   | Cell Window        | The inside U tube can be viewed. You can check here whether           |
|     |                    | sample liquid contains air bubbles or not.                            |
| 7   | Exhaust Vent       | The air inside the unit is exhausted from here.                       |
|     | (at the bottom)    |                                                                       |
| 8   | Intake Vent        | The air inside the unit is ventilated for cooling. Do not block the   |
|     | (Dustproof Filter) | vent. To change filter, refer to 7-2 Change dustproof filter.         |

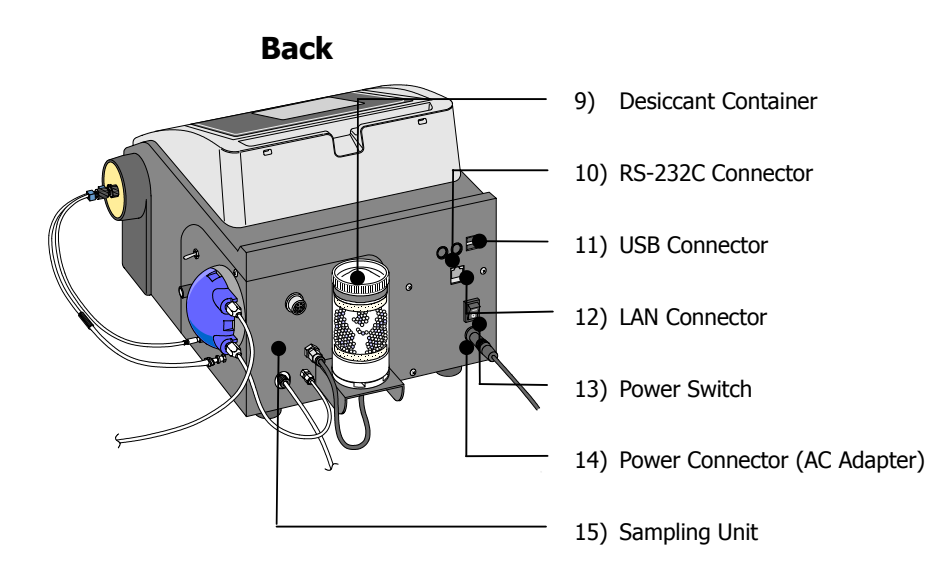

| No. | Part Name       | Function                                                               |
|-----|-----------------|------------------------------------------------------------------------|
| 9   | Desiccant       | Silica gel is filled. When coloured grains become red or purple, it is |
|     | Container       | time to replace the silica gel.                                        |
| 10  | RS-232C         | This port is used to connect Sample Changer or PC (for data            |
|     | Connector       | acquisition by the optional software SOFT-CAP).                        |
| 11  | USB Connector   | This port is for USB flash drive.                                      |
| 12  | LAN Connector   | This port is for PC data manipulation.                                 |
| 13  | Power Switch    | Power is turned On or Off by this switch.                              |
| 14  | Power Connector | The supplied AC adapter plug is connected here.                        |
|     | (AC Adapter)    |                                                                        |
| 15  | Sampling Unit   | This unit is for sampling test liquid or solvent.                      |

### Main panel (Periphery)

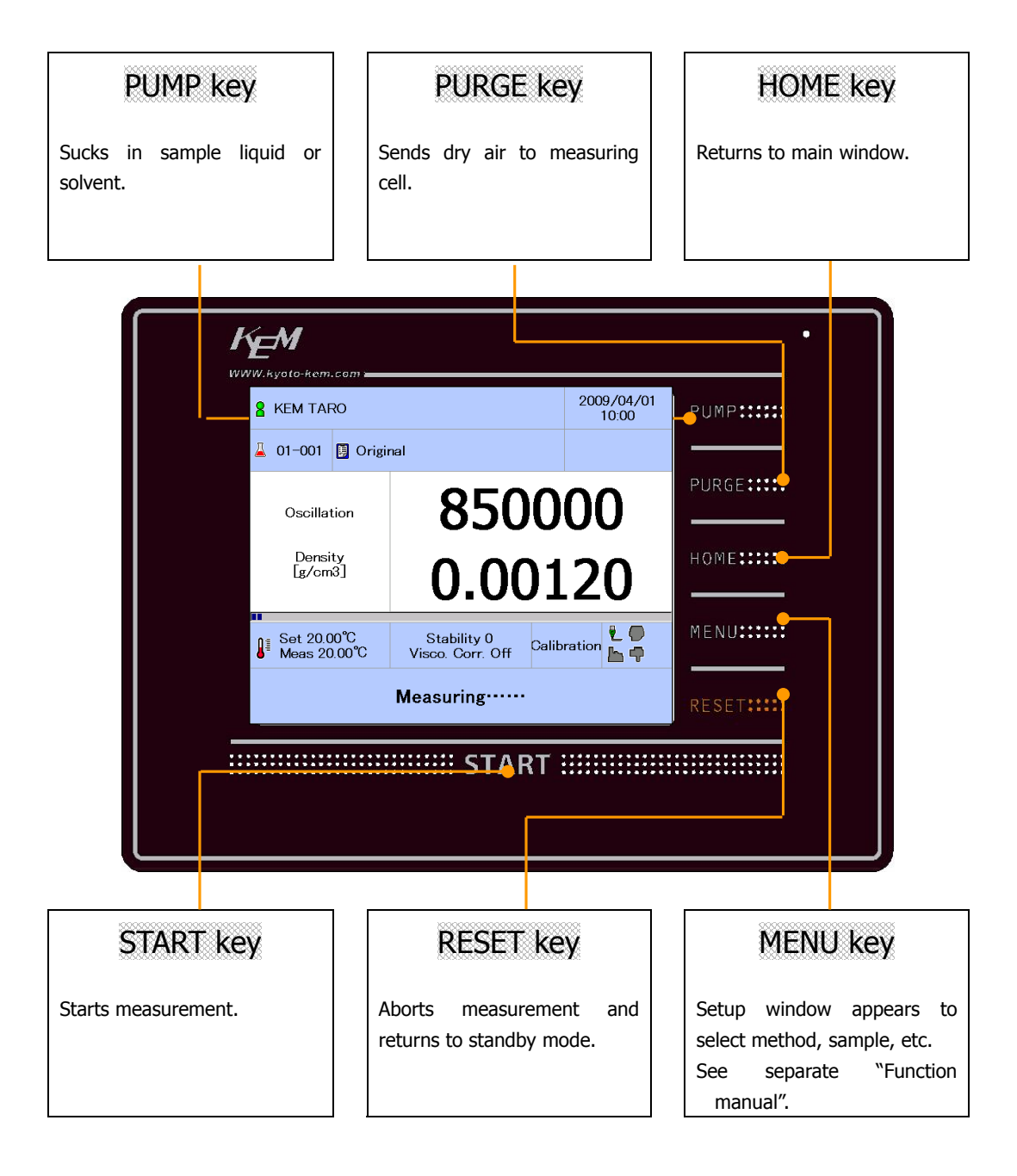

| Note |
|------|
|------|

To operate the touch-screen, use the stylus or your finger. Do not use a sharp pointed pen or pencil. Otherwise, the screen may be damaged or broken.

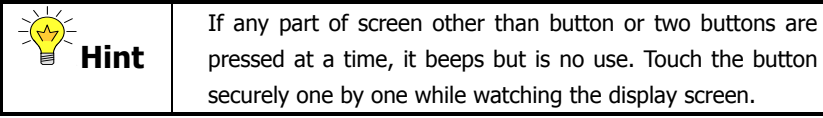

### Main panel (Touchscreen)

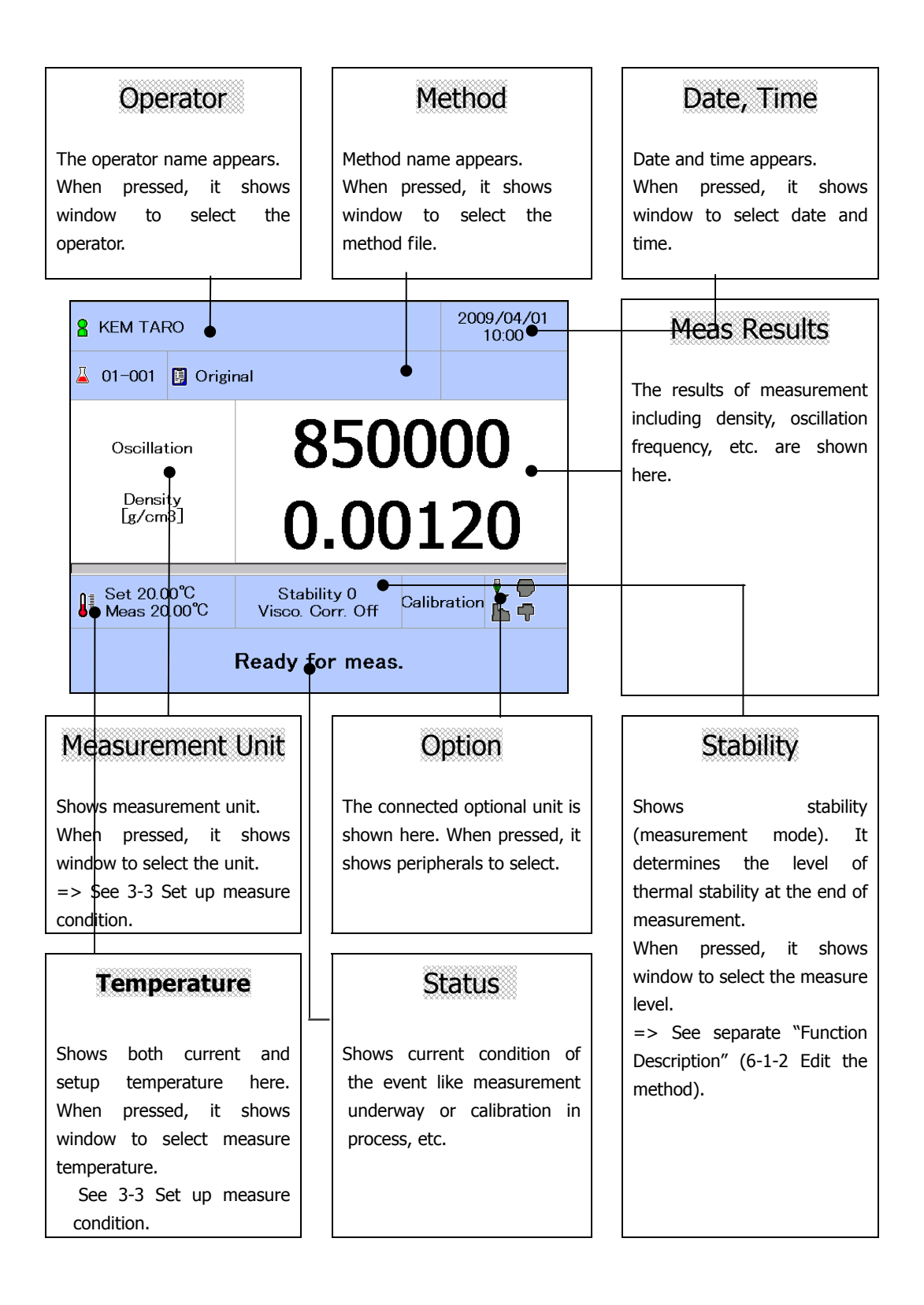

### **Entry window**

Here is the window for entry of characters and numbers. Enter characters in alphabetical letters and numbers. To confirm the entry, press "Enter."

Capital or small letters can be selected. Up to 16 letters/numbers can be entered; sample ID can accept up to 32 characters.

Excess characters are shown with ~ mark.

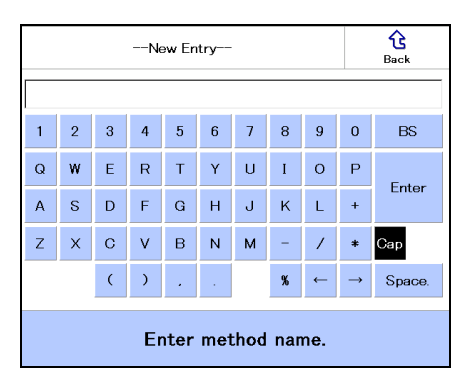

### Alphabetical (Capital)

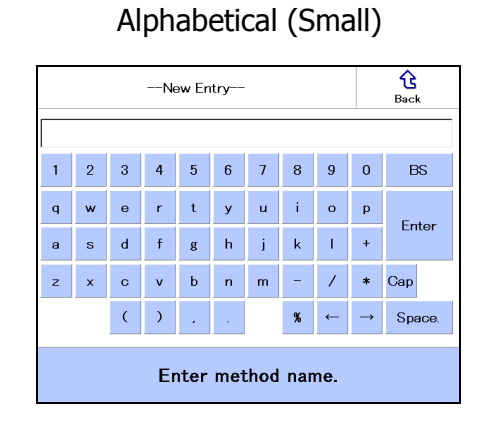

#### Number

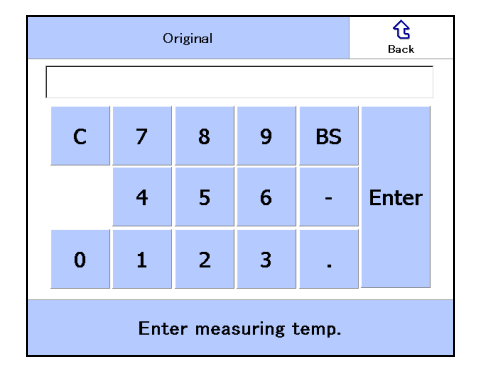

## 3. Preparation for Measurement

The following preparations are necessary before measurement.

### 3-1. Warm-up

To perform an accurate measurement, it is required to warm up the equipment until the temperature of the measurement cell becomes stable.

Warm-up of equipment is required until temperature of the measurement cell reaches the set temperature and becomes stable once you turn on the equipment or when you change the cell temperature with a difference of 30 °C or smaller from the previous one. Required warm-up time is as follows:

| Model  | Warm-up time    |
|--------|-----------------|
| DA-650 | Approx. 60 mins |
| DA-645 | Approx. 30 mins |
| DA-640 | Approx. 10 mins |
|        |                 |

\* Ambient temperature: 20°C

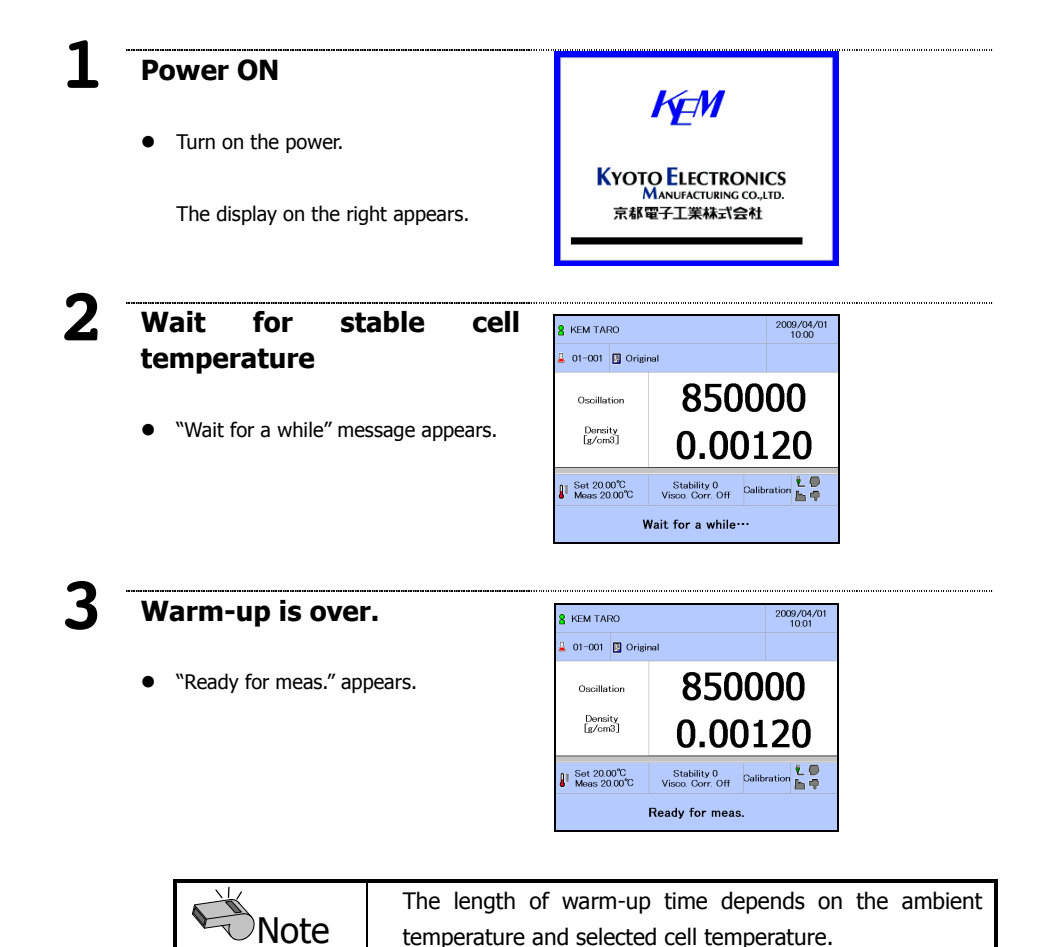

### 3-2. Necessary tools

Prepare the following tools for measurement.

#### **Tools for sampling**

- Beaker
  - A beaker is necessary when sampling test liquid by sampling pump.
- Sampling pipette, syringe
   Necessary for a viscous sample (lubricant, honey syrup, etc.) or liable with air bubble.

#### **Tools for cleaning sampling tube**

Waste cloth

Wipe off residual sample liquid or solvent in order to prevent from self-contamination.

#### Rinse solution for cleaning inside cell before sampling

- Rinse solution 1 (dissolution)
   Rinse solution 1 is for cleaning inside the cell.
   Use a solution n that dissolves remaining sample in the cell.
- Rinse solution 2 (drying)
  - Rinse solution 2 is for drying the cell.

Use a highly volatile solution that easily dissolves the rinse solution 1.

When satisfactory rinse solutions 1 and 2 are not available, add rinse solution 3 which can dissolve both rinse 1 and 2 used in between two steps.

A highly volatile solvent can be used not only as rinse solution 1 but also 2 as well.

Typical rinse solutions are as shown below: (Select as necessary for sample character)

|                                   | Beve                  | Oil     |         |  |  |
|-----------------------------------|-----------------------|---------|---------|--|--|
|                                   | Soft drink            | Wine    |         |  |  |
| Rinse solution 1<br>(dissolution) | Water<br>(Warm water) | Water   | Toluene |  |  |
| Rinse solution 2<br>(drying)      | Ethanol               | Ethanol | Acetone |  |  |

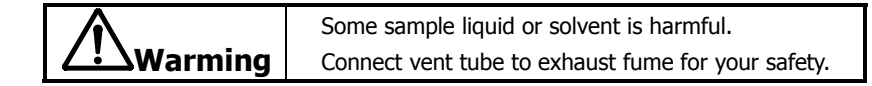

| $\land$ | Be aware of danger of strong acid like sulfuric acid |
|---------|------------------------------------------------------|
|         | which generates heat when added to water.            |

| Note | Use a solvent for drying the cell which also dissolves solvent |
|------|----------------------------------------------------------------|
|      | for cleaning sample liquid.                                    |

|      | The cell dries more quickly with acetone than ethanol since |
|------|-------------------------------------------------------------|
| Hint | acetone is more volatile.                                   |

### 3-3. Set up measurement conditions

### (cell temperature, stability, limit time)

Here you select measurement conditions (temperature, stability, limit time) from main screen.

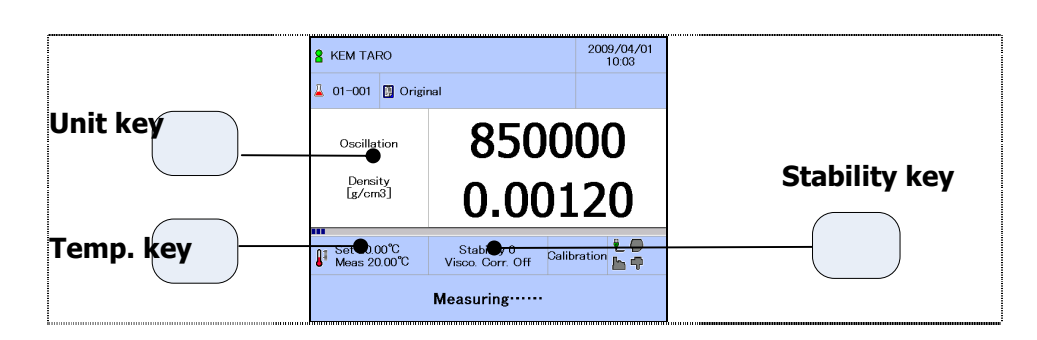

| Select cell tempera                   | Select cell temperature |      | Original Ba |        |          |       |       |
|---------------------------------------|-------------------------|------|-------------|--------|----------|-------|-------|
|                                       |                         | 20.0 | 0           |        |          |       |       |
| <ul> <li>Press "Temp." key</li> </ul> |                         | с    | 7           | 8      | 9        | BS    |       |
|                                       |                         |      | 4           | 5      | 6        | -     | Enter |
| Enter the measurement                 | temp and                | 0    | 1           | 2      | 3        | •     |       |
| press "Enter".                        |                         |      | Ent         | er mea | suring 1 | temp. |       |

|       | Enter measuring temp. |          |    |  |  |  |  |
|-------|-----------------------|----------|----|--|--|--|--|
|       |                       |          |    |  |  |  |  |
|       |                       |          |    |  |  |  |  |
|       |                       |          |    |  |  |  |  |
| mode) |                       | Original | Ba |  |  |  |  |
|       |                       |          |    |  |  |  |  |
|       | ×                     | 0        |    |  |  |  |  |

• Press "Stability" key.

2

Select stability from 0 ~ 3. (normal: 1)

Select stability (meas

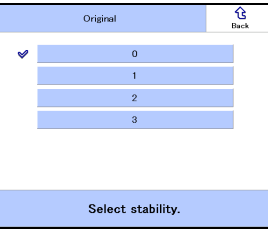

## Select limit time

• Select a limit time of measurement.

When it exceeds the limit time, measurement is aborted with results on display. Range:  $0 \sim 9999$  sec.

|     | c              | riginal            |         |         | G<br>Back |
|-----|----------------|--------------------|---------|---------|-----------|
| 600 |                |                    |         |         |           |
| с   | 7              | 8                  | 9       | BS      |           |
|     | 4              | 5                  | 6       | -       | Enter     |
| 0   | 1              | 2                  | 3       | •       |           |
|     | Enter<br>Enter | meas li<br>0 for n | mit tim | e (sec) |           |

0 means  $\infty$  (infinite), which does not abort measurement.

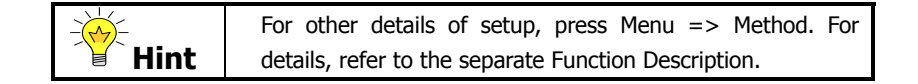

| Stability |        | Accuracy |          |          |  |
|-----------|--------|----------|----------|----------|--|
| Level     | Mode   | DA-650   | DA-645   | DA-640   |  |
| 0         | Slow   | ±0.00002 | ±0.00005 | ±0.00010 |  |
| 1         | Normal | ±0.00002 | ±0.00005 | ±0.00010 |  |
| 2         | Fast   | ±0.00005 | ±0.00005 | ±0.00010 |  |
| 3         | Quick  | ±0.00010 | ±0.00010 | ±0.00010 |  |

#### List of stability (measurement mode)

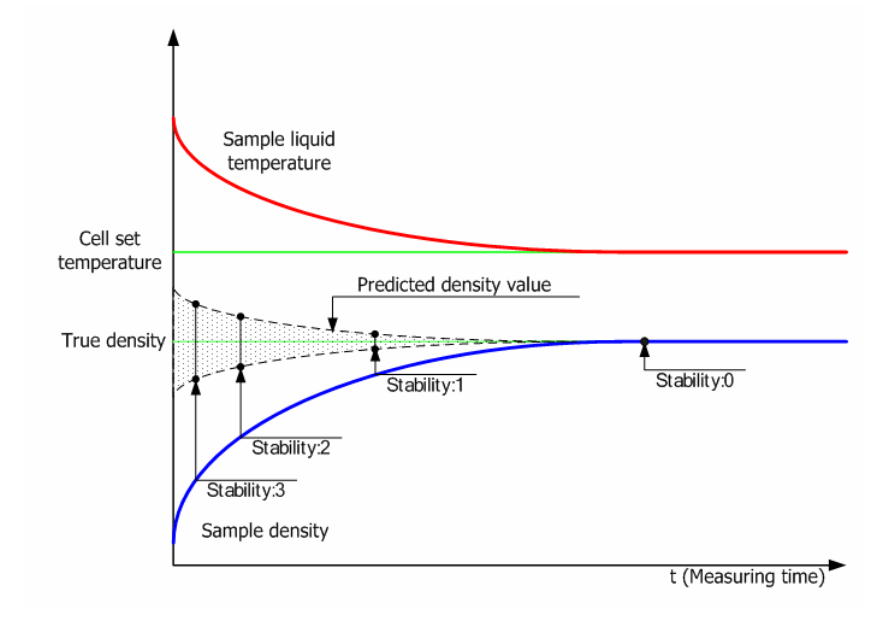

#### Level: 3 (Quick)

Oscillation frequency is predicted where temperature of sample and cell differs from each other to a large extent. Measuring time is very short but deviation is sharp.

#### Level: 2 (Fast)

Oscillation frequency is predicted where temperature of sample and cell differs from each other to some extent. Measuring time is short but deviation is substantial.

#### Level 1: (Normal)

Oscillation frequency is predicted where temperature of sample and cell is close to each other. This mode is typical and standard since accurate results can be expected in this mode.

#### Level: 0 (Slow)

Oscillation frequency is determined after temperature of sample and cell reaches equilibrium. Measuring time is long but highly accurate results can be obtained.

## 4. Calibration and Check

Density/Specific Gravity Meters require calibration and/or check for accurate measurement. Density value in relation to oscillation frequency is corrected by calibration. A change of oscillation frequency is verified by check. Calibration prior to everyday work is recommended. The past record of oscillation frequency of air and water at time of calibration can be reviewed.

### 4-1. Calibration

The sensitivity of the equipment can be calibrated with air and water. Calibration with air and water is necessary whenever a change occurs on the equipment such as installation place, cell temperature, etc. Calibration is simple and easy. Just follow Calibration Navigator.

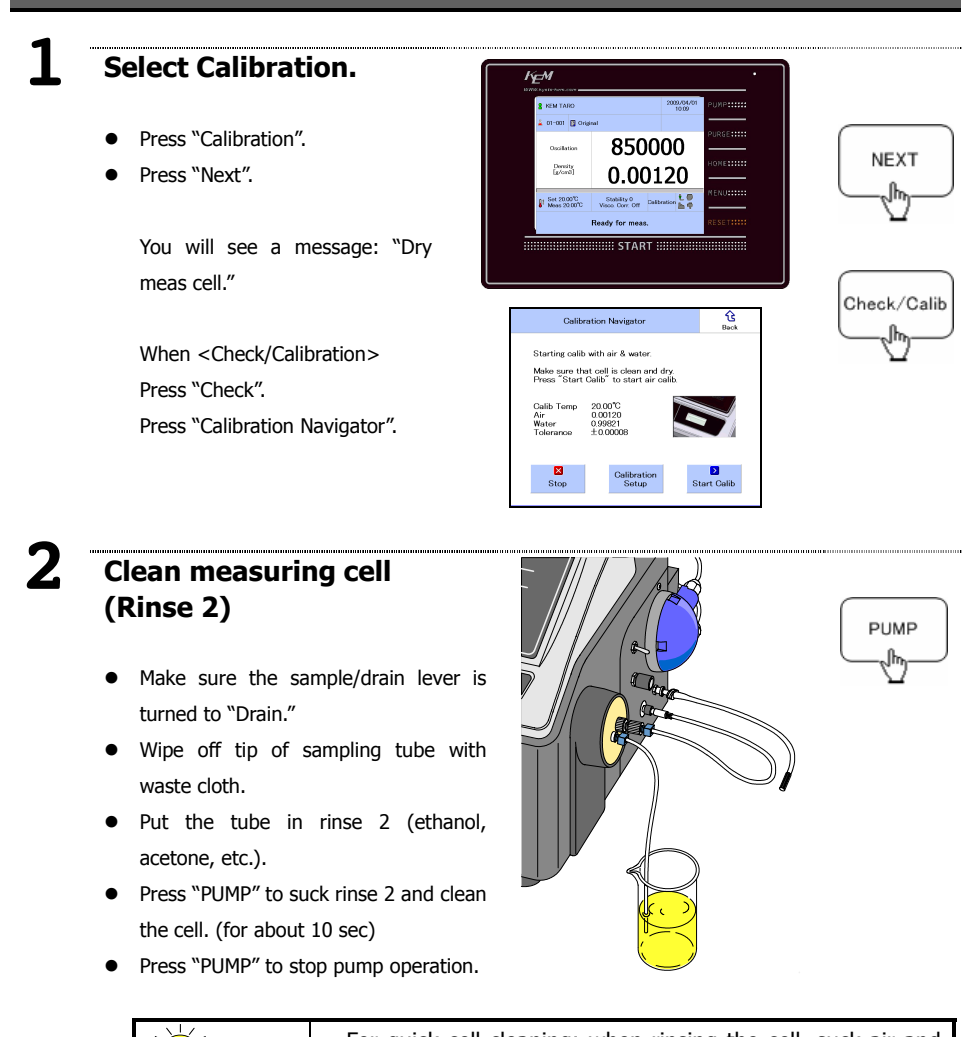

Hint For quick water alte intervals.

For quick cell cleaning: when rinsing the cell, suck air and water alternately by detaching sampling tube from water at intervals.

#### 3 Dry the cell

.

calibration.

appear.

- Wipe off sampling tube with waste • cloth and put it in drying tube.
- Press "PURGE" twice.

A message of "Auto drying" will appear, and equipment starts to dry the cell.

Once completed, equipment beeps and pump stops running.

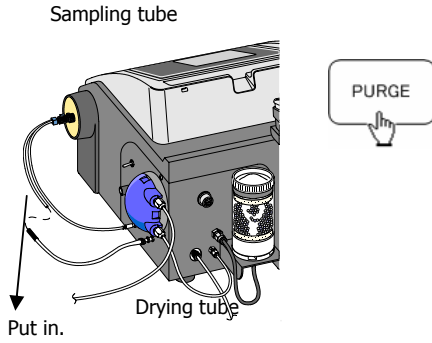

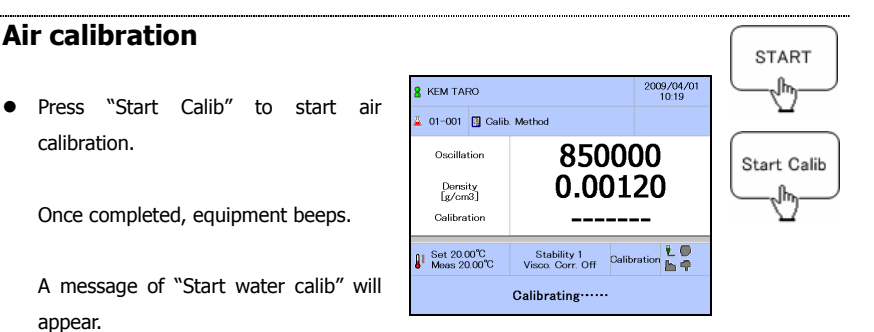

### Sampling of pure water

- Adjust sample/drain lever to "Sample."
- . Adjust sampling speed controller to slowest (scale 0).
- Press "PUMP" to start sampling of pure . water.
- Slowly turn the controller until you • reach optimal speed for sampling.
  - \* Do not stop turning the controller abruptly. Doing so may generate air bubbles in the sample.
- Check through cell window to make sure there is no air bubble in the cell.
- Press "PUMP" again to stop sampling. •

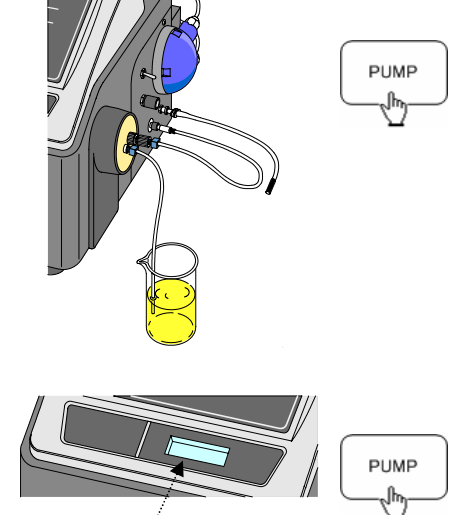

Check air bubbles.

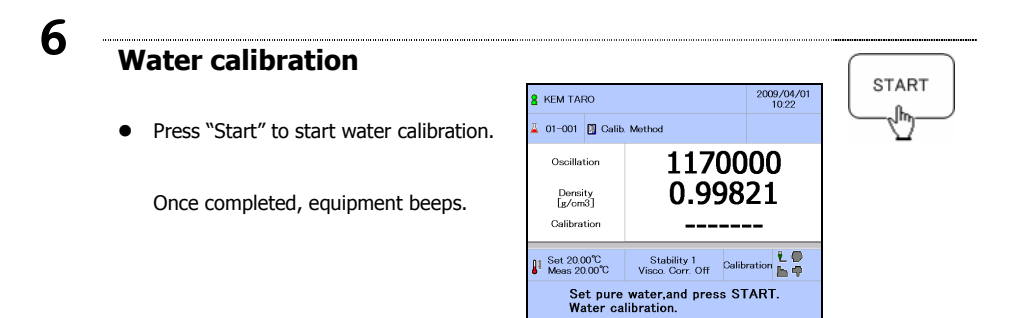

## 7 Print out calibration results

Once calibration is completed, equipment beeps and main screen as shown on the right appears. Then calibration results and factors will be printed out.

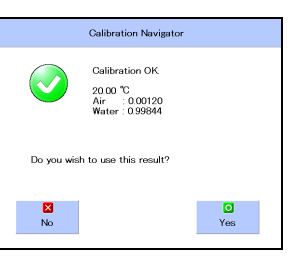

Printout example of calibration results

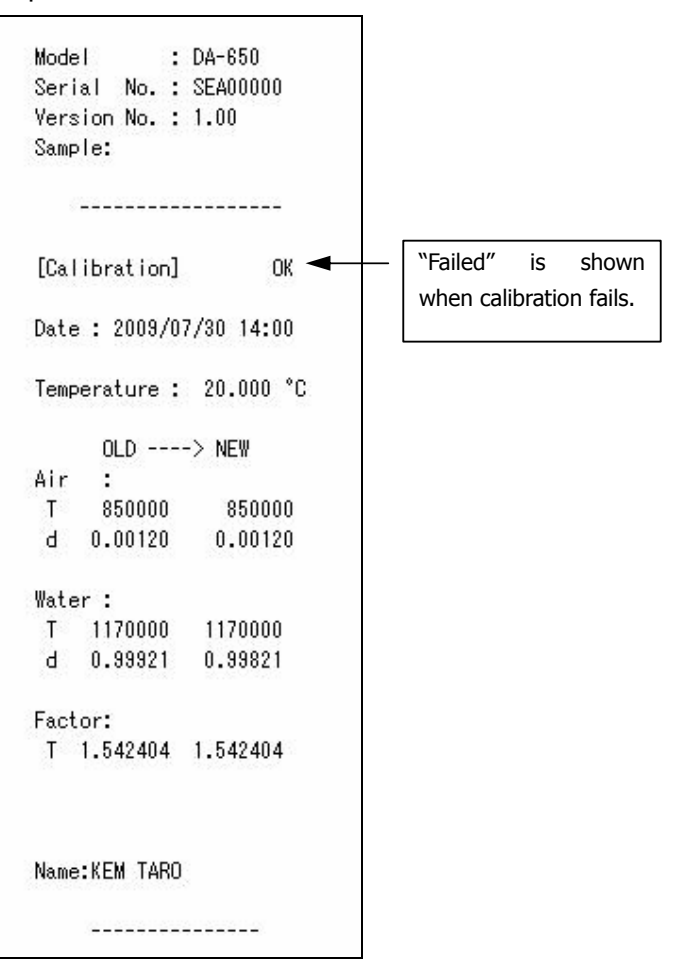

## 8 Clean the cell (rinse 2)

- Press "PUMP" to start to drain, and wait until water is depleted from the cell.
- Make sure sample/drain lever is on "Drain."
- Wipe off tip of sampling tube with waste cloth.
- Put the tube in rinse 2 (ethanol or acetone).
- Press "PUMP" to clean the cell with rinse
   2. (for about 10 sec)
- Once completed, press "PUMP" to stop pump operation.

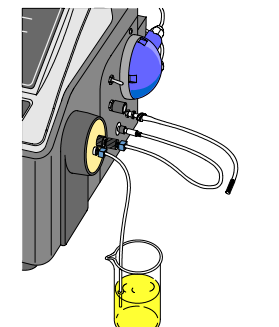

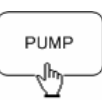

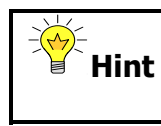

For quick cell cleaning: when rinsing the cell, suck air and water alternately by detaching sampling tube from water at intervals.

## 9 Dry the cell

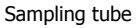

- Wipe off sampling tube with waste cloth and put it in drying tube.
- Press "PURGE" twice.

A message of "Auto drying" will appear, and equipment starts to dry the cell. Once completed, equipment beeps and pump stops running.

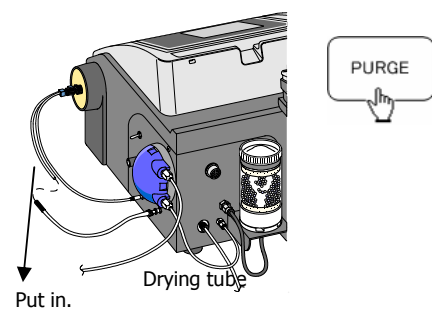

### 4-2. Check/Calibration

Check equipment to see if anything may be wrong with it.

We recommend that you check your equipment prior to everyday when there is no need for daily calibration (or when you do not wish).

Check is easy and simple. Just follow the instructions of the Navigator.

|                                                                                                    |                                                                                                    |                                                                    |                                         | ·            |
|----------------------------------------------------------------------------------------------------|----------------------------------------------------------------------------------------------------|--------------------------------------------------------------------|-----------------------------------------|--------------|
| Check/Calibration.                                                                                                    | ,                                                                                                    | Asin Monu                                                          | C Dick                                  | PUMP         |
| -                                                                                                    | Method                                                                                               | Pono                                                               | Control                                 | PURGE        |
|                                                                                                    | ∆Sample                                                                                              | 8 Security                                                         |                                         | HONESSIN     |
| <ul> <li>Press "Check/Calibration".</li> </ul>                                                                                                    | Disector                                                                                             | Caltration                                                         | Ø kratter                               |              |
| Press "Next".                                                                                                    | Ey allocat                                                                                           | Salaat maa                                                         |                                         | MENU::::::   |
|                                                                                                    |                                                                                                    | Select men                                                         | L                                       | RESET        |
| will annear                                                                                                    |                                                                                                    |                                                                    |                                         | <u> </u>     |
| will appear.                                                                                                    | Calibration Nav                                                                                      | igator (Accu<br>into meas ce                                       | racy Check)                             | C<br>Back    |
| will appear.<br><when "check"="" button="" no=""></when>                                                                                                    | Calibration Nav<br>Inject sample<br>* Make sure r                                                    | igator (Accu<br>into meas ce<br>iot to genera                      | racy Check)<br>ell.<br>te air bubbles.  | G<br>Back    |
| will appear.<br><when "check"="" button="" no=""><br/>"MENU" <math>\rightarrow</math> "Check/Calibration"</when>                                                                                    | Calibration Nav<br>Inject sample<br>* Make sure r<br>Follow messag<br>clean the cell<br>measurement. | igator (Accou<br>into meas ce<br>ot to genera<br>ges and<br>after  | nacy Check)<br>ill.<br>Ite air bubbles. | G<br>Back    |
| <ul> <li>will appear.</li> <li><when "check"="" button="" no=""></when></li> <li>"MENU" → "Check/Calibration"</li> <li>→ "Check/Calibration Setup"</li> </ul>                                       | Colibration Nav<br>Injact sample<br>• Make sure r<br>Follow messar<br>clean the cell<br>measurement  | igator (Accu<br>into meas ce<br>ot to genera<br>ges and<br>after   | nacy Check)<br>sll.<br>te air bubbles.  | G<br>Back    |
| <ul> <li>will appear.</li> <li><when "check"="" button="" no=""></when></li> <li>"MENU" → "Check/Calibration"</li> <li>→ "Check/Calibration Setup"</li> <li>→ "Calibration Setup". Then,</li> </ul> | Collibration Nav<br>Injeot sample<br>* Make sure r<br>Follow messag<br>clean the cell<br>measurement | igator (Accou<br>into meas or<br>iot to genera<br>jes and<br>after | racy Check)<br>sll.<br>te air bubbles   | Buck<br>Buck |

## **2** Clean the cell (rinse 2)

- Make sure sample/drain lever is on "Drain."
- Wipe off tip of sampling tube with waste cloth.
- Put the tube in rinse 2 (ethanol or acetone).
- Press "PUMP" to clean the cell with rinse 2. (for about 10 sec)
- Once completed, press "PUMP" to stop operation.

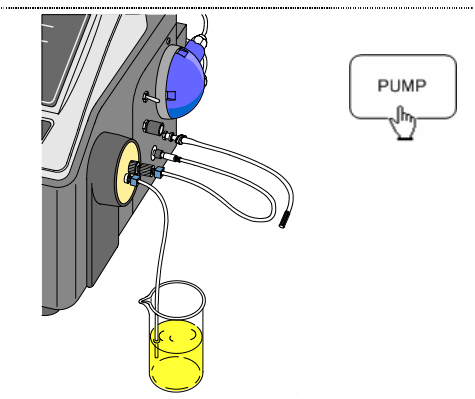

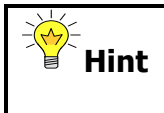

For quick cell cleaning: when rinsing the cell, suck air and water alternately by detaching sampling tube from water at intervals.

## **3** Dry the cell

- Wipe off sampling tube with waste cloth and put it in drying tube.
- Press "PURGE" twice.

A message of "Auto drying" will appear, and equipment starts to dry the cell. Once completed, equipment beeps and pump stops running.

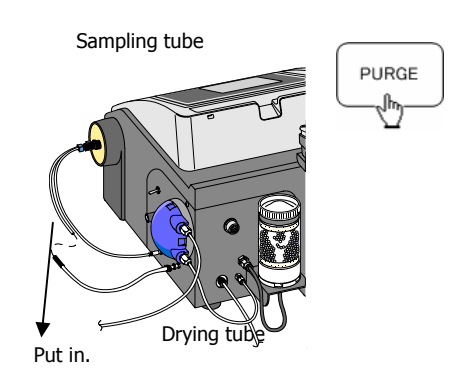

### **4** Sampling of pure water

- Adjust sample/drain lever to "Sample."
- Adjust sampling speed controller to slowest (scale 0).
- Press "PUMP" to start sampling of pure water.
- Slowly turn the controller until you reach optimal speed for sampling.

\* Do not stop turning the controller abruptly. Doing so may generate air bubbles in the sample.

- Check through cell window to make sure there is no air bubble in the cell.
- Press "PUMP" again to stop sampling.

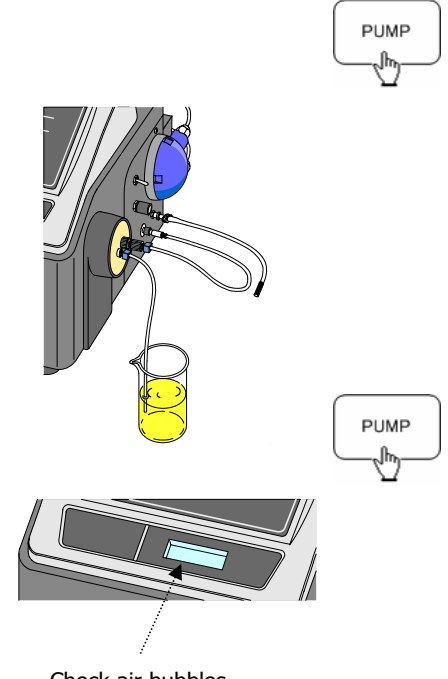

Check air bubbles.

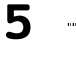

### Check accuracy.

• Press "Next".

Accuracy check is started.

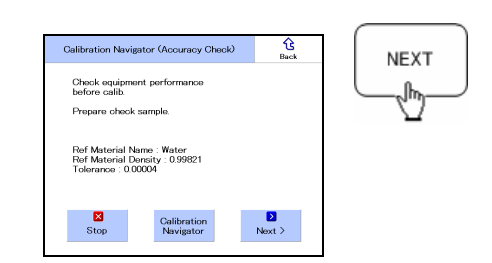

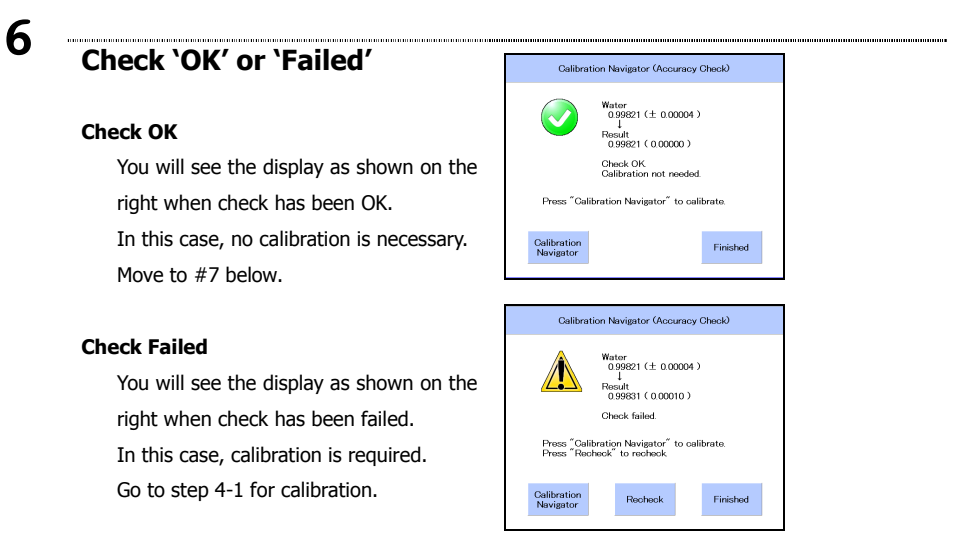

## 7 Clean the cell (rinse 2)

- Make sure sample/drain lever is on "Drain."
- Wipe off tip of sampling tube with waste cloth.
- Put the tube in rinse 2 (ethanol or acetone).
- Press "PUMP" to clean the cell with rinse
   2. (for about 10 sec)
- Once completed, press "PUMP" to stop pump operation.

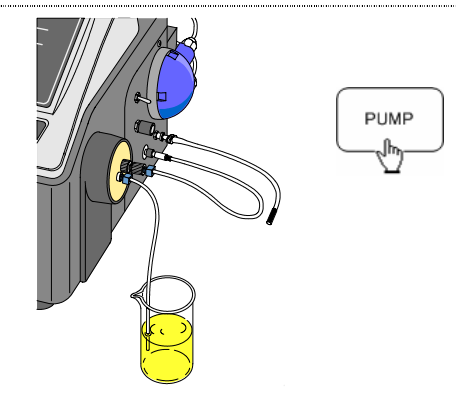

## 8 Dry the cell

- Wine off convolution to be with
- Wipe off sampling tube with waste cloth and put it in drying tube.
- Press "PURGE" twice.

A message of "Auto drying" will appear, and equipment starts to dry the cell. Once completed, equipment beeps and pump stops running.

#### Sampling tube

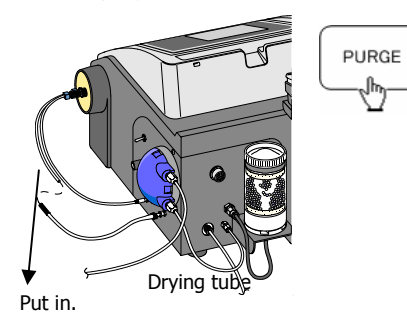

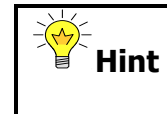

For quick cell cleaning: when rinsing the cell, suck air and water alternately by detaching sampling tube from water at intervals.

|      | The cr  |
|------|---------|
| Hint | configu |
|      | For det |

The criteria of determining OK or NG by Check can be configured on "Menu" "Check & Calibrate". For details, refer to the separate Function Description.

|             | The check record is stored on "Menu"                     | "Data |  |  |  |  |
|-------------|----------------------------------------------------------|-------|--|--|--|--|
| <b>Hint</b> | control" "Check data".                                   |       |  |  |  |  |
|             | For details, refer to the separate Function Description. |       |  |  |  |  |

## 5. Measurement

Sample measurement.

### 5-1. Normal measurement

Measurement with sampling pump for low-viscosity samples or samples that hardly generate air bubbles. Very convenient measurement: no need to prepare a syringe; easy to clean and dry the measurement cell.

### **Clean the cell (rinse 2)**

- Make sure sample/drain lever is on "Drain."
- Wipe off tip of sampling tube with waste cloth.
- Put the tube in rinse 2 (ethanol or acetone).
- Press "PUMP" to clean the cell with rinse
   2. (for about 10 sec)
- Once completed, press "PUMP" to stop pump operation.

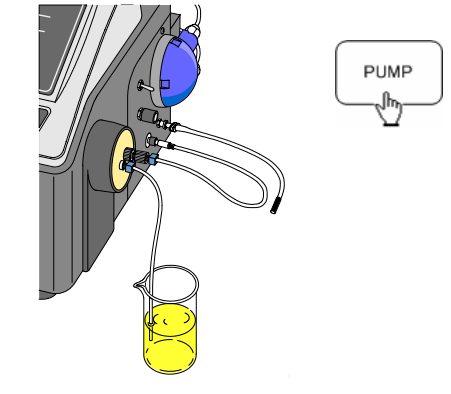

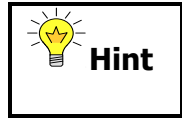

For quick cell cleaning: when rinsing the cell, suck air and water alternately by detaching sampling tube from water at intervals.

## 2 Dry the cell

- Wipe off sampling tube with waste cloth and put it in drying tube.
- Press "PURGE" twice.

A message of "Auto drying" will appear, and equipment starts to dry the cell. Once completed, equipment beeps and pump stops running.

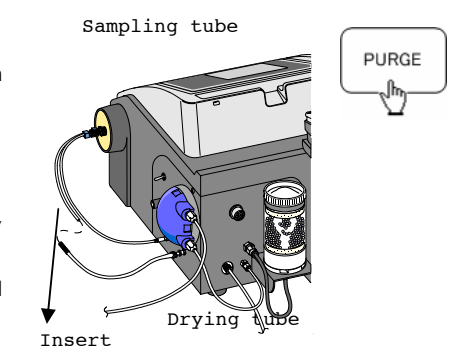

## **3** Sampling

- Adjust sample/drain lever to "Sample."
- Adjust sampling speed controller to slowest (scale 0).
- Press "PUMP" to start sampling.
- Slowly turn the controller until you reach optimal speed for sampling.
- Check through cell window to make sure there is no air bubble in the cell.
- Press "PUMP" again to stop sampling.

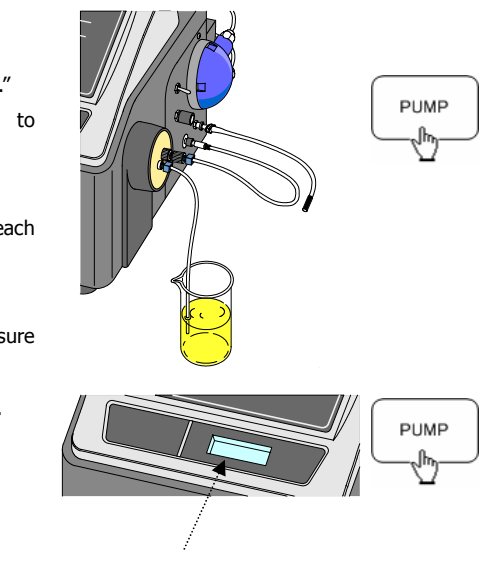

Check air bubbles.

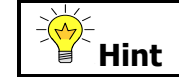

Be careful when sampling speed is increased abruptly (e.g. scale  $0 \rightarrow 5$ ), air bubbles may be formed.

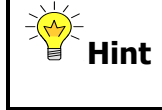

For a series of measurements of the same sample, continue sampling at the same speed. For a different type of sample, start sampling by adjusting speed first.

### **4** Start measurement

• Press "START".

A message of "Measuring" will appear.

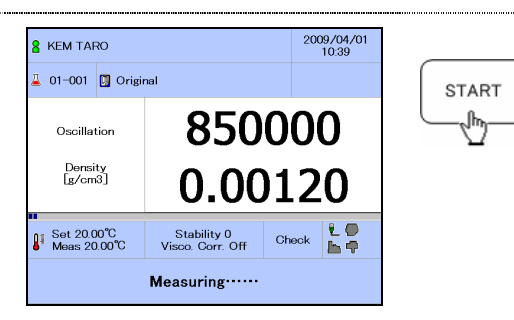

### 5 м

### Measurement ends

 Once oscillation frequency becomes stable, measurement comes to an end and result (density of sample) will be shown.

Result will be printed out when printer is connected.

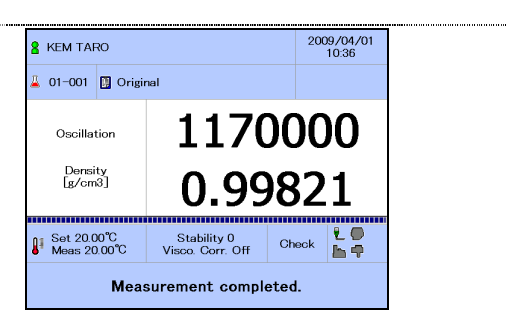

32

Printout example of measurement results

When measurement comes to an end, results appear on main screen and are printed out as the following example:

```
Model
          : DA-650
Serial No. : SEA00000
Version No. : 1.00
Sample:
    _____
*** Result ***
Sample No.
            01-001
Date : 2009/07/30 14:00
Sample ID :
Method Name : Original
Meas.Temp. : 20.00 °C
d[g/cm3]
        :
              0.99821
Meas.Time : 00:01:00
Name:KEM TARO
    -----
```

## 6 Drain sample

- Adjust sample/drain lever to "Drain."
- Remove sampling tube from sample.
- Press "PUMP" to drain sample.

## 7 Clean the cell (rinse 1)

- Make sure sample/drain lever is on "Drain."
- Wipe off tip of sampling tube with waste cloth.
- Put the tube in rinse 1 (pure water or toluene).
- Press "PUMP" to clean the cell with rinse
   1. (for about 10 sec)
- Once completed, press "PUMP" to stop pump operation.

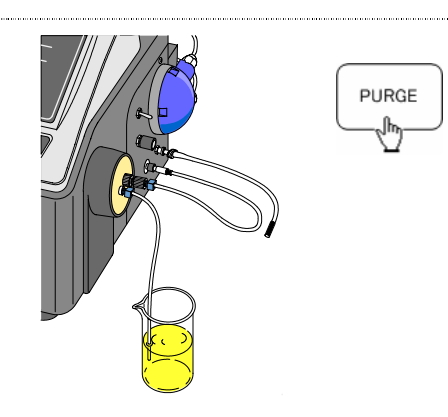

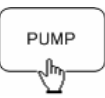

## 8 Clean the cell (rinse 2)

- Make sure sample/drain lever is on "Drain."
- Wipe off tip of sampling tube with waste cloth.
- Put the tube in rinse 2 (ethanol or acetone).
- Press "PUMP" to clean the cell with rinse
   2. (for about 10 sec)
- Once completed, press "PUMP" to stop pump operation.

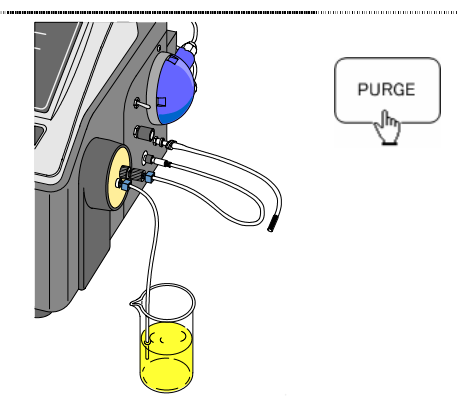

## 9 Dry the cell

- Wipe off sampling tube with waste cloth and put it in drying tube.
- Press "PURGE" twice.

A message of "Auto drying" will appear, and equipment starts to dry the cell. Once completed, equipment beeps and pump stops running.

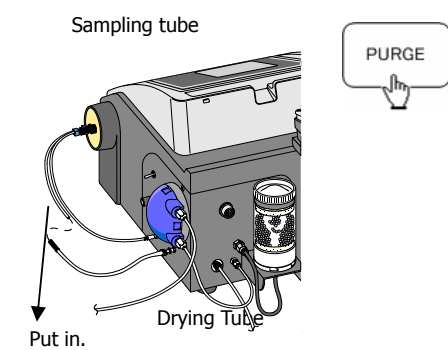

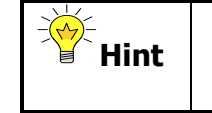

For continued measurements: For self-cleaning, repeat step 3 to 6 For cleaning each time, repeat step 3 to 9

|             | For those samples liable to form air bubble, slow down the |
|-------------|------------------------------------------------------------|
| <b>Hint</b> | sampling speed, and suck in excessive sample liquid for    |
|             | successful measurement.                                    |

| Hint | For quick cell cleaning: when rinsing the cell, suck air and water alternately by detaching sampling tube from water at |
|------|----------------------------------------------------------------------------------------------------|
|      | intervals.                                                                                                    |
## 5-2. Measurement with syringe

Measurement with syringe for high-viscosity samples or samples that can easily generate air bubbles. Useful to obtain measurement results with good repeatability.

## 1 Clean the cell (rinse 2)

- Make sure sample/drain lever is on "Drain."
- Wipe off tip of sampling tube with waste cloth.
- Put the tube in rinse 2 (ethanol or acetone).
- Press "PUMP" to clean the cell with rinse
   2. (for about 10 sec)
- Once completed, press "PUMP" to stop pump operation.

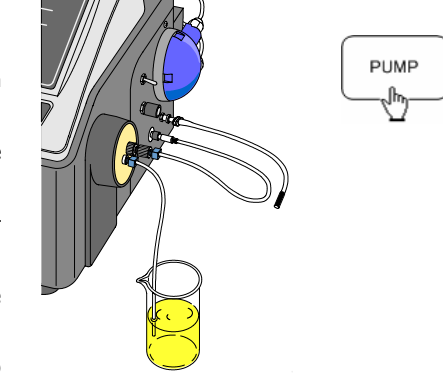

# 2 Dry the cell

- Wipe off sampling tube with waste cloth and put it in drying tube.
- Press "PURGE" twice.

A message of "Auto drying" will appear, and equipment starts to dry the cell. Once completed, equipment beeps and pump stops running.

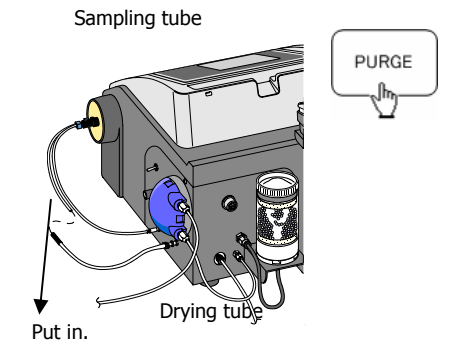

# 3 Inject sample

- Remove sampling tube, and put a syringe adapter in sample inlet.
- Insert syringe that contains sample in syringe adapter.
- Inject sample into measuring cell.
- Put a beaker at the end of drain tube.
   (If you wish to use supplied tube holder, put tip of drain tube in tube holder beforehand.)
- Check through cell window to make sure there is no air bubble in the cell.

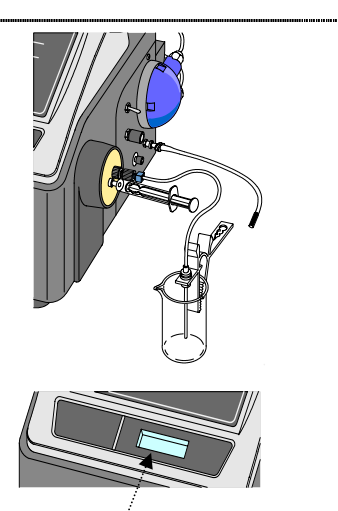

Check air bubbles.

## 4 Start measurement

Press "START".

"Measuring..." message appears.

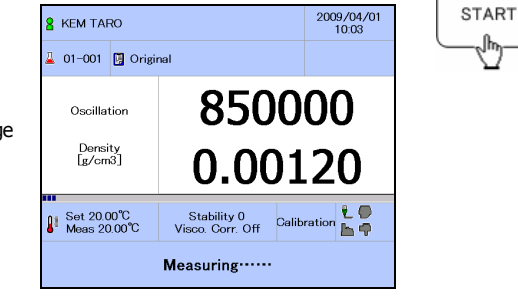

## 5

# Measurement ends

 Once oscillation frequency becomes stable, measurement comes to an end and result (density of sample) will be shown.

Result will be printed out when printer is connected.

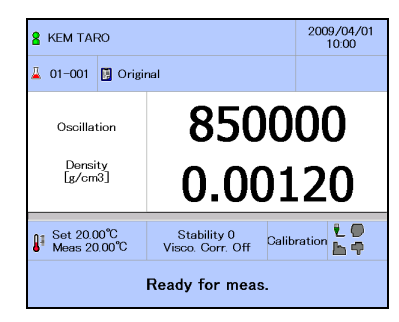

| To cancel hold of display of measurement results, press any |
|-------------------------------------------------------------|
| key on screen.                                              |

Printout example of measurement results

When measurement comes to an end, results appear on main screen and are printed out as the following example:

```
Model
        : DA-650
Serial No. : SEA00000
Version No. : 1.00
Sample:
   -----
*** Result ***
Sample No.
            01-001
Date : 2009/07/30 14:00
Sample ID :
Method Name : Original
Meas.Temp. : 20.00 °C
d[g/cm3]
        :
              0.99821
Meas.Time : 00:01:00
Name:KEM TARO
    -----
```

## 6 Drain sample

- Remove syringe from sample inlet.
- Wipe off taint around sample inlet with tissue.

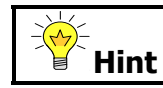

For better cleaning the cell, first suck in sample liquid in cell with syringe.

## Drain sample

7

- Put drain tube in sampling pump.
- Put sampling pump in sample inlet.
- Adjust sample/drain lever to "Drain."
- Press "PUMP" to drain sample.

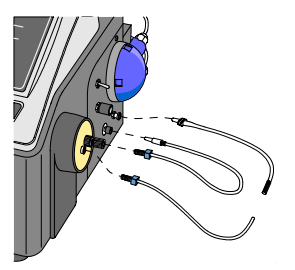

.....

# 8 Clean the cell (rinse 1)

- Make sure sample/drain lever is on "Drain."
- Wipe off tip of sampling tube with waste cloth.
- Put the tube in rinse 1 (pure water or toluene).
- Press "PUMP" to clean the cell with rinse
   1. (for about 10 sec)
- Once completed, press "PUMP" to stop pump operation.

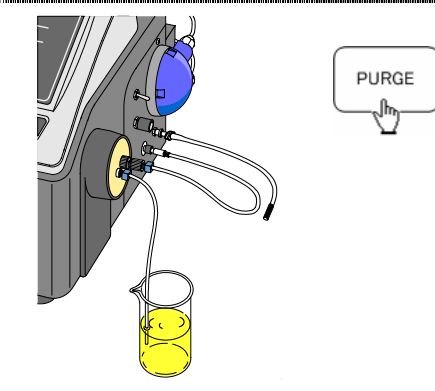

## 9 Clean the cell (rinse 2)

- Make sure sample/drain lever is on "Drain."
- Wipe off tip of sampling tube with waste cloth.
- Put the tube in rinse 2 (ethanol or acetone).
- Press "PUMP" to clean the cell with rinse
   2. (for about 10 sec)
- Once completed, press "PUMP" to stop pump operation.

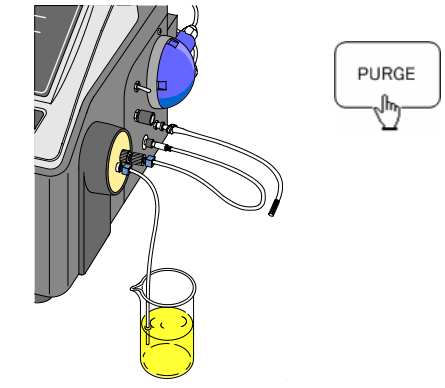

# 1 Dry the cell

0

- Wipe off sampling tube with waste cloth and put it in drying tube.
- Press "PURGE" twice.

A message of "Auto drying" will appear, and equipment starts to dry the cell. Once completed, equipment beeps and pump stops running. Sampling tube

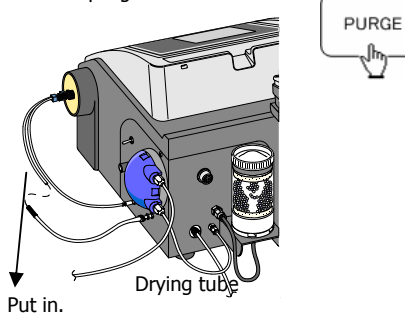

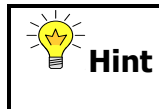

For continued measurements: For self-cleaning, repeat step 3 to 5 For cleaning each time, repeat step 3 to 10 1

# 6. Convenient & Useful Functions

Various functions can be selected from main menu for your convenience. Details of each function are described in this section.

| Select from menu.                     | <i>ŀ</i> ¥ <u>E</u> M                  |                                                           | • )                  |   |
|---------------------------------------|----------------------------------------|-----------------------------------------------------------|----------------------|---|
|                                       | 2 KEM TARO                             | 2009.<br>10<br>Driginal                                   | 200/01<br>PUNP       |   |
| Press "MENU".                         | Oscillation<br>Beneity<br>[g/ore]      | 850000<br>0.00120                                         |                      |   |
|                                       | Mean 20.00                             | C Visco Corr. Off Calibration<br>Ready for meas.          | RESET                |   |
|                                       |                                        | IIIIIIIIIIIIIIIIIIIIIIIIIIIIIIIIIIIIII                    |                      |   |
| • Make a selection.                   |                                        |                                                           |                      | _ |
| • Make a selection.                   | N                                      | lain Menu                                                 | <b>C</b><br>Back     | ] |
| <ul> <li>Make a selection.</li> </ul> | Nethod                                 | lain Menu<br><i>P</i> iSetup                              | ि<br>Back<br>Control | ] |
| <ul> <li>Make a selection.</li> </ul> | Method                                 | lain Menu<br>ØSetup<br>8 Security                         | Control              |   |
| • Make a selection.                   | Method                                 | lain Menu<br>Setup<br>Security<br>Check /<br>Colibration  | Control              |   |
| <ul> <li>Make a selection.</li> </ul> | Method<br>Sample<br>Data<br>Management | ain Menu<br>PSetup<br>8 Security<br>Colibration<br>⊯Entry | Control              |   |

Described below is each function.

(For more details, refer to the separate Function Description.)

| Menu          | Submenu                                        | Description                                                                                                    |
|---------------|------------------------------------------------|----------------------------------------------------------------------------------------------------|
| 6-1<br>Method | Outline                                        | Method is a group of measuring conditions<br>(temperature, stability sense (measure                                                                                                    |
| Method        |                                                | mode), rinse sequence, etc.). By creating<br>Method for each sample, the sample is<br>measured effectively. You can select method<br>files, and register, copy or delete them. Also<br>you can edit conditions of stored method<br>files. For most frequently measured samples<br>like oil and Brix, the appropriate methods are<br>provided and stored as standard. (To use<br>standard methods, see 6-5-4 Industry<br>Segmente) |
|               | 6-1-1<br>Selection of method,<br>entry, delete | You can select, register, copy or delete<br>method files in Method window. Up to 100<br>files are available.                                                                                                    |
|               | 6-1-2<br>Method editing                        | You can edit parameters of stored methods<br>including "Measure", "Display item",<br>"Sequence, "Temperature compensation",<br>"Report" and "Barcode".                                                                                                    |

| Menu          | Submenu                     | Description                                                                                                    |
|---------------|-----------------------------|----------------------------------------------------------------------------------------------------|
| 6-2<br>Sample | Outline                     | Effective work by skipping setups and data manipulation on a number of different samples is made possible and convenient                                                                                                    |
| ∐ Sample      |                             | tools are provided including sample files for<br>continuous measurement both in single mode                                                                                                    |
|               |                             | and multi-mode with sample changer, the<br>auto-mode of barcode reader, concentration<br>scanning to a create table and temperature                                                                                                    |
|               |                             | scanning to create compensation formula.                                                                                                    |
|               | 6-2-1<br>Sample mode        | Select a function out of them available in a sample.                                                                                                    |
|               | 6-2-2<br>Single mode        | The initial mode is Single mode (default).<br>The lowest digit of sample number is<br>incremented each time of measurement.                                                                                                    |
|               | 6-2-3<br>Sample file        | Easy to set up measure condition by selecting<br>registered sample file. You can select,<br>register, copy or delete sample file.                                                                                                    |
|               | 6-2-4<br>Auto mode          | Auto mode is effective when selected for<br>sample mode. Useful with barcode reader.<br>(See 6-9-4 Barcode reader)<br>Barcode reader can call for method name and<br>file, user name, etc.                                                                                                    |
|               | 6-2-5<br>Concentration scan | This mode creates working curve for<br>concentration from density or SG.<br>Concentration table (relation of concentration<br>to density) is created and saved easily by<br>measuring a few samples of which<br>concentration is known. The concentration of<br>unknown sample can also be calculated from<br>density in the table.    |
|               | 6-2-6<br>Temperature scan   | Thermal character of sample (liquid<br>temperature vs. density) is obtained by this<br>mode. Temperature compensation formula<br>can be easily created from a few thermal<br>points and shown as a result of<br>measurement. Calculation of density at<br>temperatures different from actual<br>measurement can be made on this table. |

| Menu                                         | Submenu                     | Description                                                                                                    |
|----------------------------------------------|-----------------------------|----------------------------------------------------------------------------------------------------|
| 6-3<br>Data management<br>Data<br>Management | Outline                     | Check and print out measurement data, past<br>record of check and calibration as well as<br>store data of USB flash drive (USB1.1<br>compatible). You can erase stored data or<br>parameters by memory clear, and return<br>them to default. |
|                                              | 6-3-1<br>Meas Record        | Check and print out up to 300 data of<br>measurement. You can save in USB flash<br>drive or search for data. Data stored in USB<br>can be processed on PC.                                                                                   |
|                                              | 6-3-2<br>Calibration Record | You can view 10 years' record of calibration<br>(changes of oscillation frequency) in graph,<br>and check past 20 data files, print or save in<br>USB flash drive, which can be manipulated<br>on PC.                                        |
|                                              | 6-3-3<br>Check Record       | You can view 10 years' record of check<br>(changes of oscillation frequency) in graph,<br>and check past 20 data files, print or save in<br>USB flash drive, which can be manipulated<br>on PC.                                              |
|                                              | 6-3-4<br>Memory Clear       | You can delete data (past record of measurement, check and calibration) and initialize all the measure conditions (method and sample file) to default.<br>(Note) It is recommended to keep                                                   |
|                                              |                             | those data separately.                                                                                                    |

| Menu                       | Submenu                              | Description                                                                                                    |
|----------------------------|--------------------------------------|----------------------------------------------------------------------------------------------------|
| 6-4<br>Function            | Outline                              | These functions described here provide user<br>with convenient tools including the automatic<br>start, which is most useful for QC at lab or in<br>production line                                                                                                    |
| <b>E</b><br><b>Unction</b> | 6-4-1<br>Multiple<br>Measurement     | Permeability of air bubble can be determined<br>by the automatic mode which offers a plural<br>number of measurements of a sample placed<br>in a far different position at intervals or<br>repeated measurements by positioning the<br>sample slightly different in place. The auto<br>mode is also useful to check on time<br>dependency of sample character.<br>This mode does not work when a multiple<br>sample changer is connected. |
|                            | 6-4-2<br>Auto Statistics             | It is necessary to renew Mean value, SD or<br>RSD when sample number (high order) or<br>method is changed. These values can be<br>easily batch processed by the auto<br>computation and printed out.                                                                                                    |
|                            | 6-4-3<br>Recalculation               | You can select conditions and sort out, recalculate (concentration conversion formula) or print out data both at present and in the past.                                                                                                    |
|                            | 6-4-4<br>Statistics                  | You can batch calculate data to obtain mean<br>value, SD and RSD.<br>This is useful for quality control by data<br>processing.                                                                                                    |
|                            | 6-4-5<br>Save, Import<br>Parameters  | Measurement related information including<br>results can be saved or captured from USB<br>flash drive.                                                                                                    |
|                            | 6-4-6<br>Maintenance<br>Ø            | You can view the accumulated used hours of desiccant, system fan and sampling pump.<br>This is useful in maintenance planning.                                                                                                    |
|                            | 6-4-7<br>Others<br><sub>Others</sub> | The other functions are as follows:<br>"Temperature adjustment" to alarm<br>abnormal thermal control.<br>"Tau meter" to check status of unit.<br>"Memory information" to check on memory.                                                                                                    |

| Menu         | Submenu                    | Description                                                                                                    |
|--------------|----------------------------|----------------------------------------------------------------------------------------------------|
| 6-5<br>Setup | Outline                    | Setup functions include "Date, time," "Colour,<br>sound," "International," "Industry segments,"<br>"Temperature control" (Cell ON/OFF and<br>Timer) and "Multipoint calibration" (for<br>higher accuracy).<br>Be aware the parameters selected on Setup<br>are significant to all methods as well as all<br>users.                                                      |
|              | 6-5-1<br>Date, Time        | The built-in electronic clock provides current<br>date and time as well as yearly calendar,<br>which appear on display or printout together<br>with measurement data.                                                                                                    |
|              | 6-5-2<br>Colour, Sound     | Background and font colours, and beep<br>sound can be selected. When a plural<br>number of units are operated, each unit can<br>be identified by different settings for these<br>functions. A unique feature is the white LED<br>of high intensity for those sample liquids<br>which may be affected under normal<br>lighting.<br>(To customize sound, refer to 6-8-7.) |
|              | 6-5-3<br>International     | Selection of language from English, Japanese<br>or additional language. Notation of date and<br>temperature unit (Celsius or Fahrenheit) and<br>air pressure for calibration are user's choice.                                                                                                    |
|              | 6-5-4<br>Industry Segments | Those method files most frequently used in<br>some industries (foods, petroleum, etc.) are<br>available including measure condition and<br>concentration conversion formula. The<br>standard methods used in the industry<br>appear when selected.                                                                                                    |
|              | 6-5-5<br>Temp Control      | The energy saving cell temperature control is<br>built in. The temperature control (T/C) turns<br>on or off by itself or by user programmed<br>timer.<br>All these functions are selectable by user.                                                                                                    |
|              | 6-5-6<br>Version           | Serial No. and software version of equipment are shown.                                                                                                    |

| Menu            | Submenu                               | Description                                                                                                    |
|-----------------|---------------------------------------|----------------------------------------------------------------------------------------------------|
| 6-6<br>Security | Outline                               | Security protects your equipment, which can<br>be used only by the operator who has a<br>password just like a personal computer. The<br>authority of operator differs from manager<br>who controls the authority. Therefore, the<br>operator is the user who is authorized only to<br>operate the equipment.       |
|                 | 6-6-1<br>User<br>8<br><sub>User</sub> | User function clarifies the authority of user<br>whose record of operation remains in<br>memory. The user's name appears on display<br>and on printout. Background and font<br>colours can be customized by user.<br>Users of the equipment can be selected from<br>the list. (See 6-8-5 for registration of user) |
|                 | 6-6-2<br>Logon                        | Setup of logon function allows user to use<br>the equipment with password for logon/off<br>or key lock on/off. Logon function is option.<br>Once logon is significant, a password is<br>required each time a different user works on<br>the unit.                                                                  |
|                 | 6-6-3<br>Logoff                       | Logoff can be made by a user who has a password. To change the operator, the function of logon and logoff is required.                                                                                                    |
|                 | 6-6-4<br>Auto Logoff                  | The unit turns off automatically when the selected length of time elapses. This function is optional.                                                                                                    |
|                 | 6-6-5<br>Lock<br>E                    | The unit can be locked by user who has the password. By locking the unit, the equipment cannot be operated temporarily.                                                                                                    |
|                 | 6-6-6<br>Supervisor Setting           | Supervisor can be distinguished from<br>operator. Supervisor (one person) has the<br>higher level of authority than operator who is<br>specialized in use of the unit. Supervisor is<br>optional, and a password for the supervisor<br>is selected here.                                                           |

| Menu                     | Submenu                                               | Description                                                                                                    |
|--------------------------|-------------------------------------------------------|----------------------------------------------------------------------------------------------------|
| 6-7<br>Check/Calibration | Outline<br>6-7-1<br>Check/Calibration                 | Calibration (Check) is required for correct<br>measurement.<br>Calibration with air and water corrects the<br>precision of equipment while Check verifies<br>the correctness of unit with water. Just follow<br>the navigation for calibration or check. The<br>detailed condition for calibration can be<br>selected. The alarm of due time for<br>calibration or check can also be selected.<br>The precision of density meter can be<br>corrected by calibration while Check verifies<br>the calibrated unit some time after<br>calibrated. Calibration uses air and water<br>while Check uses only water. Calibration is<br>required and performed first in the morning<br>prior to the day's work while Check can be<br>performed any time after calibration or when<br>calibration is unable. Here you select<br>calibration. |
|                          | 6-7-2<br>Alarm Setup                                  | This function alarms the operator about<br>calibration (check).<br>You can select on or off of alarm and due<br>time for calibration (check).                                                                                                    |
|                          | 6-7-3<br>Calibration<br>Setup<br>Galibration<br>Setup | Calibration usually uses air and water but<br>density standard liquid of which density is<br>known can also be used. Here you select<br>sample (normally air and water) and<br>measure condition for calibration. (for<br>calibration sample, refer to 6-1-2 Edit<br>method)                                                                                                    |
|                          | 6-7-4<br>Check Setup                                  | Check usually uses pure water but density<br>standard liquid of which density is known can<br>also be used. Precision of Check is assured if<br>the density of sample is away from check<br>point (pure water). Here you select the<br>sample (normally pure water) and measure<br>condition for check.                                                                                                    |
|                          | 6-7-5<br>Calibration Record                           | You can view in graph the calibration record<br>of past 10 years (changes of oscillation<br>frequency). Up to 20 record of calibration<br>can be printed out or stored in USB flash<br>drive. Data stored in USB can be<br>manipulated on PC.                                                                                                    |

| Menu              | Submenu      | Description                                    |
|-------------------|--------------|------------------------------------------------|
| 6-7               | 6-7-6        | You can view in graph the check record of      |
| Check/Calibration | Check Record | past 10 years (changes of oscillation          |
|                   | <u>ل</u>     | frequency). Up to 20 record of check can be    |
| 🕞 Check /         | Check Record | printed out or stored in USB flash drive. Data |
| Calibration       |              | stored in USB can be manipulated on PC.        |
|                   | 6-7-7        | Factor of substance is entered here.           |
|                   | Factor       | Density and oscillation frequency of air and   |
|                   |              | water or standard liquid can be entered for    |
|                   | Factor       | verification.                                  |
|                   |              |                                                |

| Menu                   | Submenu              | Description                                                                                                    |
|------------------------|----------------------|----------------------------------------------------------------------------------------------------|
| 6-8<br>Entry<br>⊮Entry | Outline              | To simplify settings, various files are provided in<br>advance. Once such settings are registered,<br>only necessary items can be selected from next<br>time onward. Those items are "Method,"<br>"Sample," "Concentration conversion,"<br>"Sequence," "User," "Report," "Sound" and<br>"Language."                                                                                       |
|                        | 6-8-1<br>Method      | The purpose of method is to simplify<br>measurement setup by grouping measuring<br>conditions including measure temperature,<br>stability, rinse sequence, etc. Method file is<br>registered, selected, copied or deleted here.<br>Measuring conditions in file can also be edited.<br>The most frequently used methods for oil or<br>Brix are provided as standard method. (See<br>6-1.) |
|                        | 6-8-2<br>Sample File | Continouos measurement of a plural number of<br>samples can be simplified by skipping setup of<br>various conditions each time with the method<br>filed in advance. Most useful when a multiple<br>sample changer is used for various samples at a<br>time. The sample file is registered, selected,<br>copied or deleted, and method or sample<br>number is entered here.                |

| Menu                   | Submenu                    | Description                                                                                                    |
|------------------------|----------------------------|----------------------------------------------------------------------------------------------------|
| 6-8<br>Entry<br>■Entry | 6-8-3<br>Conc Conversion   | Concentration of an unknown sample can be<br>calculated from density in the concentration<br>table. The table can be registered, selected,<br>copied or deleted here. The concentration<br>formula and result unit are also entered here.<br>Standard conversion formulas are provided for<br>measurement of API (petroleum products),<br>Alcohol degree and Brix. (See 6-1-2.)<br>Use concentration scanning to create the table<br>for unknown concentration table. (See 6-2-5.) |
|                        | 6-8-4<br>Sequence          | Sequence file can be registered, selected, copied or deleted for a series of events from sampling, measure, to drain. When the optional sample changer is connected, sequence of sampling, measure, drain, rinse 1, rinse 2 and drying for up to 12 samples can be automated.                                                                                                    |
|                        | 6-8-5<br>User<br>8<br>User | User function clarifies the use by the operator<br>recorded in memory. The user of unit is<br>registered, selected, copied or deleted, and<br>appears on display and printout. User with<br>password can lock or unlock unit, and<br>customize background and font colours of<br>display for easy identification.                                                                                                    |
|                        | 6-8-6<br>Report<br>Report  | Report function selects print format among<br>from Off, Short, GLP and Custom. When<br>customize form is chosen, it can be stored with<br>an individual name. Thus, repetition of printout<br>in the same format is made easier. Report file<br>can be registered, selected, copied or deleted.<br>The printed contents can be tailored if custom<br>form is chosen.                                                                                                    |
|                        | 6-8-7<br>Sound<br>Sound    | Beep at the end of measurement, calibration or<br>drying can be changed for identification when a<br>plural number of units are operated at a time.<br>(See 6-5-2.)<br>A new sound can be registered here.                                                                                                    |
|                        | 6-8-8<br>Temp Comp         | The temperature compensation (T/C) works<br>when measurement is impractical at a<br>temperature, the sample is measured at<br>different degrees and the density is obtained by<br>correcting it to original temperature.<br>You can select and register the formula for T/C<br>here.                                                                                                    |

| Menu          | Submenu                                           | Description                                                                                                    |
|---------------|---------------------------------------------------|----------------------------------------------------------------------------------------------------|
| 6-9<br>Option | Outline                                           | The convenient optional peripherals are<br>available other than standard supplied<br>printer. They are: Auto sampling unit,<br>Multiple sample changer, External cell,<br>Barcode reader, Data acquisition software.<br>They are connected to your density meter by<br>matching digital configuration.                                  |
|               | 6-9-1<br>Changer                                  | The auto sampling unit automates the sequence of sampling, measure, rinse and drying. When a multiple sample changer is connected, a plural number of samples can be measured unattended.<br>Bar code reader identifies vials on changer rack.                                                                                          |
|               | 6-9-2<br>Cell<br>Cell<br>Cell<br>6-9-3<br>Printer | When the external cell is connected, you can<br>measure a sample at different temperature<br>at a time. (You have to wait for temperature<br>equilibrium without it.)<br>(External cell is made-to-order.)<br>Other than standard supplied printer, various<br>types of printer are available. All of them are<br>conformed to GLP/GMP. |
|               | Printer<br>6-9-4<br>Barcode<br>Barcode            | When the optional barcode reader is<br>connected to the unit, it reads and calls for<br>registered method name, user name,<br>measure conditions, etc. automatically.                                                                                                    |
|               | 6-9-5<br>РС<br>9С                                 | When the optional data acquisition software<br>SOFT-CAP (Windows® compatible) is<br>installed in your PC, measurement results<br>can be downloaded and manipulated in<br>workbook of Microsoft® Excel or stored in<br>CSV format.                                                                                                    |

| Menu    | Submenu       | Description                                  |
|---------|---------------|----------------------------------------------|
| 6-10    | Outline       | The optional auto sampling unit (DCU-551,    |
| Control |               | DCU-600) and multiple sample changer         |
| Control |               | (CHD-502) work in combination with           |
| Control |               | DCU-600 for manual operation on display      |
|         |               | screen.                                      |
|         |               | Selection of rinse and purge can be selected |
|         |               | and executed.                                |
|         | 6-10-1        | When the optional auto sampling unit         |
|         | DCU           | DCU-600 is connected to density meter, DCU   |
|         |               | can be operated on display screen of density |
|         |               | meter.                                       |
|         |               | Change nozzle position, sampling, rinse and  |
|         |               | purge can be activated.                      |
|         | 6-10-2        | When the optional auto sampling unit         |
|         | Rinse & Purge | (DCU-551, DCU-600) or multiple sample        |
|         |               | changer (CHD-502) is connected, the event    |
|         |               | of rinse and purge dry can be commanded      |
|         |               | on display screen of density meter.          |

# 7. Maintenance

Since such precision scientific instrument like density meter is liable to be affected by how, where and for what application the unit has been in use. Therefore, daily and periodic maintenance is necessary as prescribed below.

## 7-1. Check list

Below is the list of daily and periodic maintenance for your information.

### Daily check

Daily check is necessary to make sure of correct measurement in practice before an actual sample is tested first in the morning for the day's work.

### Periodic check

Periodic check is required in order to maintain standard criteria of performance and functions of the instrument once a year. When the unit is verified and validated by a KEM authorized service person, a JCSS-accredited certificate of calibration is issued.

## Daily/Periodic check list (before measurement)

| Check item        | Daily | Periodic | Criteria                                                                                                    |  |
|-------------------|-------|----------|----------------------------------------------------------------------------------------------------|--|
| Auto scanning     | Yes   | Yes      | When the power is turned on, the opening<br>message appears without error.<br>When an error should be found, refer to<br>8-1. Troubleshooting.                                                                          |  |
| Check/Calibration | Yes   | Yes      | Oscillation by check/calibration does not<br>change for a time (the same direction).<br>It may change with corrosive liquid (strong<br>alkali or hydrofluoric acid) in contact.<br>See 4. Calibration for how to check. |  |
| Dustproof filter  | Yes   | Yes      | No dust accumulation is observed on the filter.<br>See 7-2. Maintenance.                                                                                                    |  |
| Silica gel        | Yes   | Yes      | Silica gel must be blue in colour.<br>See 7-2. Maintenance                                                                                                    |  |
| Sampling pump     | Yes   | Yes      | Pure water is taken in without problems like<br>slow flow or leak from deterioration.<br>See 7-2. Maintenance for how to replace<br>pump tube.                                                                          |  |
| Tube connection   | Yes   | Yes      | Sampling tube, drain tube, vent tube, etc.<br>are connected securely.                                                                                                    |  |
| Vent tube         | Yes   | Yes      | Vent tube exhausts air in normal condition.                                                                                                    |  |
| Tube lines        | Yes   | Yes      | No bent, dent or any damage is observed.                                                                                                    |  |
| Sampling speed    | Yes   | Yes      | Sampling speed changes by the speed controller.                                                                                                    |  |

| Check item           | Daily | Periodic | Criteria                                                                                                    |
|----------------------|-------|----------|----------------------------------------------------------------------------------------------------|
| Temp stability       | Yes   | Yes      | The difference between temperature<br>reading and set temperature must be within<br>the following ranges:<br>DA-650: $\pm 0.02^{\circ}$ C<br>(When set temp is 10~30°C.)<br>$\pm 0.05^{\circ}$ C (whole range)<br>DA-645: $\pm 0.03^{\circ}$ C<br>(When set temp is 10~30°C.)<br>$\pm 0.05^{\circ}$ C (whole range)<br>DA-640: $\pm 0.05^{\circ}$ C |
| Connecting cable     |       | Yes      | The connecting cables must be securely connected in place.                                                                                                    |
| Repeatability        |       | Yes      | The repeatability of measurement of air and water is within specified range.                                                                                                    |
| Linearity            |       | Yes      | When density standard liquids (pure water, isooctane, 2,4-dichlorotoluene) are measured, the difference of density between measured and labeled must be within specified range.                                                                                                    |
| Viscosity correction |       | Yes      | When density standard (e.g.: JS100, JS500) is measured with viscosity correction, the difference of results from label must be within specified range.                                                                                                    |

## Daily/Periodic check list (after measurement)

| Check item       | Daily | Periodic                                    | Criteria                                                                                                    |
|------------------|-------|---------------------------------------------|----------------------------------------------------------------------------------------------------|
| Cell cleaning    | Yes   | Yes                                         | The cell must be clean after rinsed and                                                                                     |
|                  |       |                                             | dried. See 3-2. Preparation.                                                                                                |
| Waste liquid     | Yes   | Yes Waste liquid must not remain in bottle. |                                                                                                    |
|                  |       |                                             | (Waste liquid must be discarded when it occupies more than 60% of waste bottle.)                                            |
| Taint on housing | Yes   | Yes                                         | Housing must not be dirty.                                                                                                  |
|                  |       |                                             | If dirty, wipe off with soft cloth wet with<br>neutral detergent. (Do not use solvent like<br>alcohol, acetone or thinner.) |

Contact your local distributor when the results of daily or periodic check are found to be deviated from specified range (accuracy).

## Customer support service (paid service)

KEM provides customer support service for your Density/Specific Gravity Meter according to the ISO 9001, International Standard for Quality Management System.

We also supply Density Standard Liquids.

It is recommended that our JCSS-accredited Density Standard Liquids be used.

## **JCSS-accredited Density Standard Liquid**

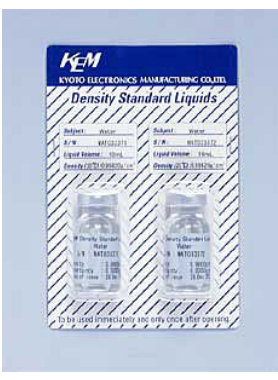

**J**CSS-accredited calibration laboratory is the JCSS accreditation number assigned to our density standard liquid laboratory.) JCSS-accredited calibration laboratory is accredited calibration number assigned to our density standard liquid laboratory.) JCSS-accredited calibration laboratories are assessed on JIS Q 17025:2000 (ISO/IEC 17025:1999).

JCSS-accredited density standard liquids can be used to guarantee the quality of calibration on oscillating-type density meters. The Density Standard Liquid Laboratory at KEM (JCSS Accreditation No. 0115) uses a submerged weighing equipment to supply the JCSS-accredited Density Standard Liquids traceable to the specific standard (single crystal silicon sphere) of the National Measurement Standard.

| Density Standard<br>Liquid | Density (at 20°C)         | Uncertainty                |
|----------------------------|---------------------------|----------------------------|
| Pure Water                 | 0.99*** g/cm <sup>3</sup> | ±0.00003 g/cm <sup>3</sup> |

| Part No.    | Description                        |
|-------------|------------------------------------|
| 98-811-0076 | 2 vials of density standard liquid |

## 7-2. Maintenance

Routine maintenance of equipment by user is important to keep the unit in normal condition before and after the day's work.

Daily maintenance must be practiced as part of your measurement work. **Replacement of dustproof filter** 

Dust from the system cooling fan eventually accumulates on dustproof filter. Clean or change it once every month or two.

Push the bottom of front to open the cover, and pull out the filter.

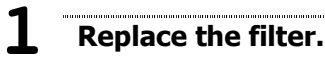

- Push and open the cover.
- Clean or change the filter.

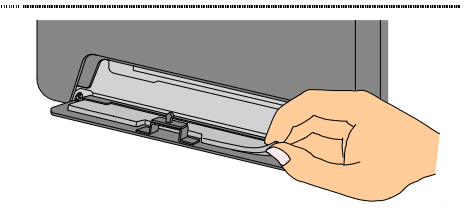

#### **Replacement of silica gel**

When blue grains of silica gel turn to pink, purple or red, replace the silica gel with new one. Or you can dry the old one so as to reuse it.

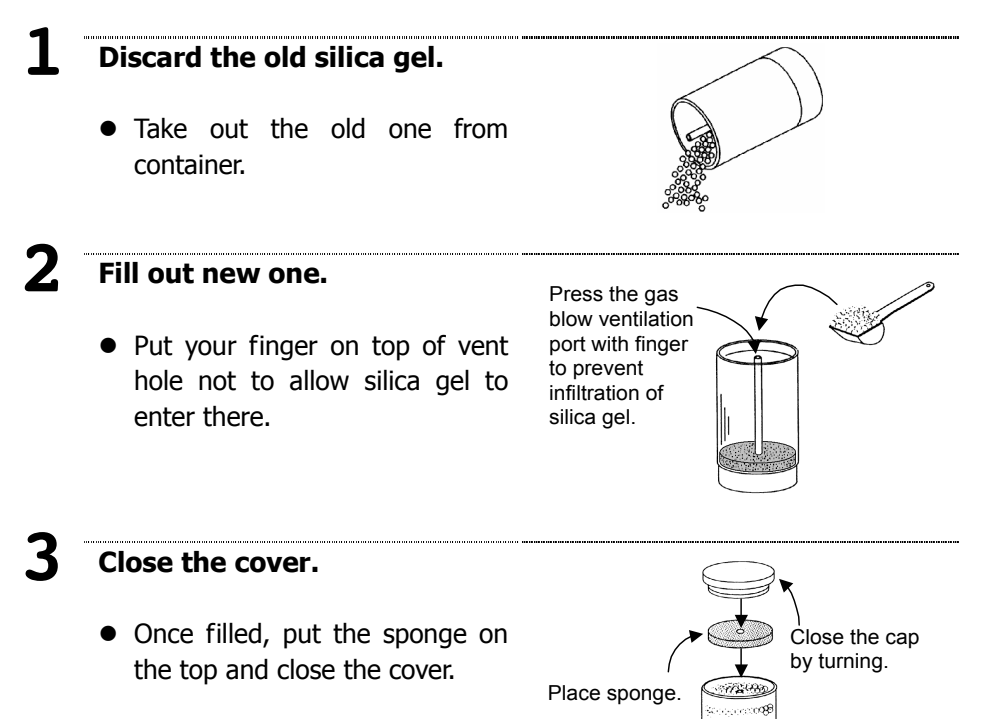

### **Replacement of pump tube**

The pump tube may deteriorate over time. Replace it as appropriate. The initial flow rate by pump is approximately 7mL/10 sec. As pump tube deteriorates, flow rate goes down, and eventually sample liquid may leak. If sample leaks from tube end, the tube must be changed with new one. Follow the below instruction to change pump tube.

## Remove the cassette.

- Remove the tubes connected to cassette.
- Turn the cassette to the left and pull it toward you.

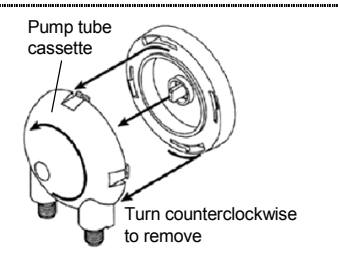

## Remove the tube.

• Hold one end of tube joint and pull it toward you. (As the arrow indicates the way how it is removed.)

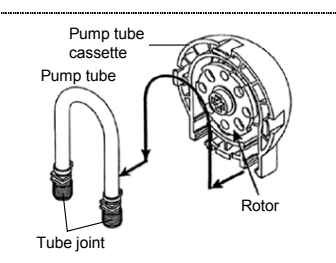

## Apply grease.

supplied Apply the grease around the new tube and axle of cassette.

## Fit pump tube.

• Fit the new pump tube onto the rotor.

To fit, draw the rotor toward you as shown in figure. The tube joint must be pushed in securely along the groove.

#### 5 Fit in the cassette.

• Align the axle and rotor, and turn to the right until it stops.

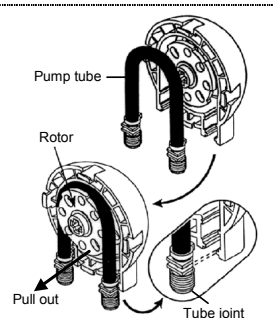

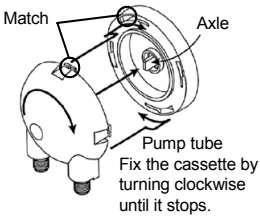

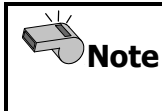

Some liquids cannot be used or may deteriorate pump tube earlier. Study sample character and determine when to change the pump tube.

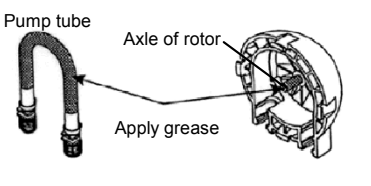

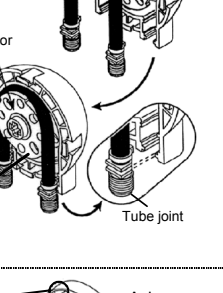

1

#### Connect/Disconnect the tube nozzle

The tube nozzle needs to be disconnected from tube for cleaning.

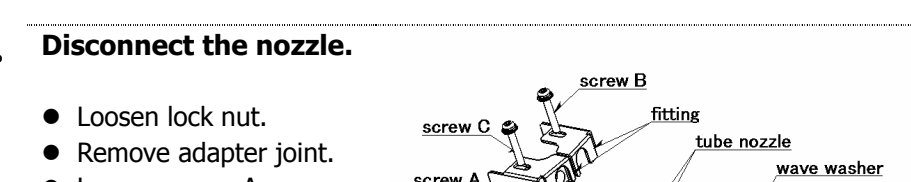

- Loosen screw A.
- Loosen screw B and C.
- Remove the fitting.
- Remove tube nozzle.

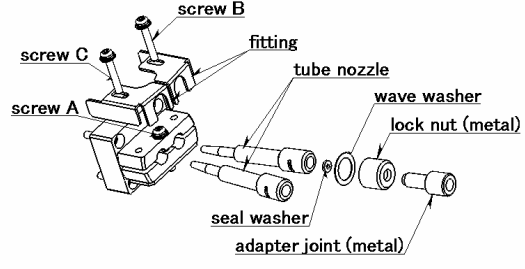

#### Connect the tube nozzle

Connect the nozzle as shown below.

## **1** Connect the nozzle.

- Insert tube nozzle.
- Tighten screw A.
- Tighten screw B and C.

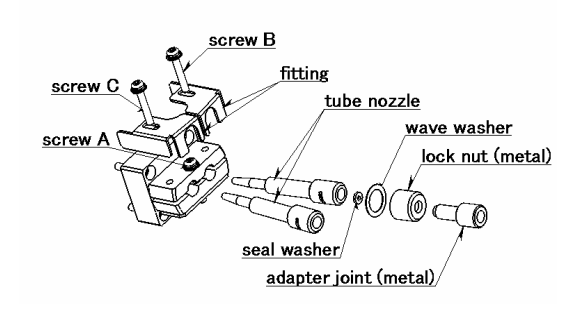

# 2 Connect lock nut and adapter.

- Fix the adapter with lock nut tentatively.
- Put on seal washer.
- Put on wave washer.
- Tighten the adapter joint (with lock nut).
- Tighten lock nut.

| Note | Do not tighten the adapter nut and lock nut too hard. |
|------|-------------------------------------------------------|
|      | Otherwise, the tube may be broken.                    |

# 8. Troubleshooting

Some of typical problems you may encounter would be: "Measurement is not started," "Measurement does not come to an end," or "Results are not stable." Refer to the following troubleshooting as necessary at time of trouble.

## 8-1. Error message

The error message appears on display as follows.

The list below describes the error message showing the nature of trouble with possible or likely cause and countermeasures for the trouble.

| No. | Error message                                                               | Possible cause                                                                                                    | Action                                                                                                    |
|-----|-----------------------------------------------------------------------------|----------------------------------------------------------------------------------------------------|----------------------------------------------------------------------------------------------------|
| 1   | Wrong USB Flash<br>Drive.                                                   | You may have tried to<br>import the KEM-supplied<br>table (paid) with any<br>USB flash drive other<br>than the one supplied by<br>KEM.          | Use KEM-supplied USB flash drive.                                                                          |
| 2   | Error detected.<br>Code E-1xxxx.<br>Contact your local<br>agent.            | Hardware may have been defective.                                                                                                    | Turn off and turn on the<br>equipment. Still the same<br>error occurs, contact your<br>local distributor.  |
| 3   | Sensor error<br>detected.<br>Contact your local<br>agent.<br>(Code E-2xxx.) | Hardware may have been defective.                                                                                                    | Turn off and turn on the<br>equipment. Still the same<br>error occurs, contact your<br>local distributor.  |
| 4   | Calibration required.                                                       | Calibration may have not been conducted.                                                                                                    | Conduct a calibration.                                                                                     |
| 5   | Calibrate with<br>viscosity correction<br>on.                               | Calibration may have not<br>been conducted with<br>viscosity correction on<br>though viscosity correction<br>is on in measurement<br>parameter. | Conduct a calibration with viscosity correction on.                                                        |
| 6   | Calibration failed.                                                         | Calibration may have<br>failed.<br>Calibration result may<br>have not been adopted.                                                             | Make sure not to allow air<br>bubbles to enter the cell.<br>Widen pass/fail criteria.<br>Redo calibration. |
|     |                                                                             | Calibration may have<br>not come to an end<br>even after exceeding<br>limit time.                                                               | Make sure not to allow air<br>bubbles to enter the cell.<br>Extend limit time.                             |

#### 8. Troubleshooting

| No. | Error message                                              | Possible cause                                                                                                    | Action                                                                                                    |
|-----|------------------------------------------------------------|----------------------------------------------------------------------------------------------------|----------------------------------------------------------------------------------------------------|
| 6   | Calibration failed.                                        | There may be no<br>difference between<br>oscillation frequency of<br>calibration points 1 and<br>2.                                                                                                    | Clean and dry the cell<br>before calibration.<br>Make sure not to allow air<br>bubbles to enter the cell.                                                                                                    |
| 7   | Check failed.                                              | Check result may have exceeded tolerance.                                                                                                    | Make sure not to allow air<br>bubbles to enter the cell.<br>Widen tolerance.                                                                                                    |
| 8   | Uncalib method<br>remains.<br>Conduct calib.               | The error appears when<br>sample file, temperature<br>scan or concentration<br>scan has found<br>temperature that is not<br>calibrated.                                                                                                    | Calibrate at required<br>temperature before<br>measurement.<br>Use one-point calibration<br>mode, which is useful for<br>all temperatures.                                                                                                    |
| 9   | Unable to start temp<br>scan.<br>Check temp scan<br>table. | The error appears if<br>wrong concentration<br>scanning has been set<br>in.                                                                                                    | Review the temperature<br>scan table as below:<br>More than 2 points for<br>linear, more than 3 for<br>quadratic, more than 4<br>for cubic equation.                                                                                                    |
| 10  | Changer<br>communication error.<br>Check cable.            | Communication with<br>sample changer, when<br>connected, may have<br>failed.<br>CHD-502 is set in<br>sequence mode and<br>keeps turning round<br>without a single vial on<br>turntable.<br>The alarm appears when<br>the cable to (sample<br>changer or any other<br>option unit) is not<br>connected or<br>configured. | Check if communication<br>cable is properly<br>connected.<br>Also check setting of<br>communication port.<br>Test vials whether single<br>or plural must be put on<br>turntable of CHD-502 if it<br>is in sequence mode.<br>Make sure of cable<br>connection.<br>Check from your<br>Density/Specific Gravity<br>Meter as follows: "MENU"<br>-> "Option" -> "Changer"<br>-> "Model". Then make<br>sure if CHD-502, DCU-551<br>or DCU-600 is selected |

| No. | Error message      | Possible cause            | Action                       |
|-----|--------------------|---------------------------|------------------------------|
| 11  | Periodic check     | The alarm appears when    | Periodic check schedule is   |
|     | overdue.           | the date for check or     | overdue, so check or         |
|     |                    | calibration is overdue.   | calibrate now, and you       |
|     |                    |                           | can cancel the alarm. The    |
|     |                    |                           | message will disappear.      |
|     |                    |                           | When day interval is         |
|     |                    |                           | changed, it will be          |
|     |                    |                           | effective only after check   |
| 10  | <b>5</b> · · · · · |                           | or calibration is finished.  |
| 12  | Periodic check     | The message appears if    | Periodic check schedule is   |
|     | overdue.           | you attempt to continue   | overdue, so check or         |
|     | Do you wish to     | without check or          | calibrate now, and you       |
|     | continue?          | calibration.              |                              |
|     |                    |                           | Message will uisappear.      |
|     |                    |                           | changed it will be           |
|     |                    |                           | effective only after check   |
|     |                    |                           | or calibration is finished   |
| 13  | X davs left until  | The message appears       | Check or calibrate now       |
| 10  | periodic check.    | when the due date is      | and you can cancel the       |
|     |                    | approaching.              | alarm. The message will      |
|     |                    |                           | disappear. When day          |
|     |                    |                           | interval is changed, it will |
|     |                    |                           | be effective only after      |
|     |                    |                           | check or calibration is      |
|     |                    |                           | finished.                    |
| 14  | Periodic Check     | The alarm appears when    | Check or calibrate now,      |
|     | Today!             | it is the day of periodic | and you can cancel the       |
|     |                    | check or calibration.     | alarm. The message will      |
|     |                    |                           | disappear. When day          |
|     |                    |                           | interval is changed, it will |
|     |                    |                           | be effective only after      |
|     |                    |                           | check or calibration is      |
|     |                    |                           | tinished.                    |
| 15  | Nozzle error.      | The alarm appears when    | Remove any obstacle. If      |
|     | Clear clog.        | the nozzle of sample      | the nozzie is bent or        |
|     |                    | changer does not          | damaged, change it.          |
|     |                    | maneuver.                 | riess [Stop] to cancel the   |
| 16  | Tabla arrar        | The alarm appears when    | CIIUI.<br>Domovo any chotada |
| 10  | Set table          | the turntable does not    | Remove any obstacle.         |
|     |                    | revolve in normal         | error                        |
|     |                    | condition                 |                              |
|     |                    |                           |                              |

## 8-2. Technical tips

Here is the list of technical tips to help solve your measuring problems like "Measurement does not end" or "The result is not stable".

The result of density measurement mostly depends on sample character and condition. Understanding the nature of density meter is the key for correct measurement.

| Sample type                                            | Technical tips                                         |  |
|--------------------------------------------------------|--------------------------------------------------------|--|
| Air bubble appears.                                    | The air bubble is liable when cell temperature is      |  |
|                                                        | higher than sample. Warm the sample first.             |  |
| Air bubble is formed.                                  | The tube line leaks somewhere. After dried, overhaul   |  |
|                                                        | the joints and clean with tissue.                      |  |
| Air bubble is blended.                                 | When sampling viscous liquid by pump, air bubble       |  |
|                                                        | may be blended. Use syringe instead.                   |  |
| Solid is deposited.                                    | When cell temperature is lower than sample,            |  |
|                                                        | dissolved substance may be solidified. Raise cell      |  |
|                                                        | temperature to the same level as sample.               |  |
| The result is unstable.                                | Concentration distribution may not be even in viscous  |  |
|                                                        | sample (e.g. sucrose). Carefully stir sample liquid to |  |
|                                                        | equalize concentration.                                |  |
|                                                        | Repeatability of separated liquid is not stable.       |  |
|                                                        | When the solvent does not dissolve in sample liquid,   |  |
|                                                        | measurement result may not be stable with              |  |
|                                                        | contaminated measuring cell. Change the solvent.       |  |
| Measuring time is long.                                | If temperature compensation is not necessary, turn it  |  |
|                                                        | off to shorten measuring time.                         |  |
| Measuring time is long                                 | Stability (measurement mode) may be set to zero (0).   |  |
| with viscosity Measurement time can be shortened if yo |                                                        |  |
| correction off.                                        | stability to one (1). (Note that measurement accuracy  |  |
|                                                        | with stability 1 is $\pm 0.0001$ g/cm <sup>3</sup> .)  |  |
| Sampling by pump                                       | When the sample is highly viscous, sampling by pump    |  |
| takes a long time.                                     | takes a long time. Use syringe instead.                |  |
| It does not print out.                                 | Digital configuration with printer may be wrong.       |  |
|                                                        | Refer to separate Function Description (6-9-3).        |  |

| Sample type        | Technica                                                                                                    | l tips                 |
|--------------------|----------------------------------------------------------------------------------------------------|------------------------|
| Cell window mists. | When running for many<br>hours (e.g. 24h) while<br>ambient temperature and<br>humidity are high (e.g.<br>35°C, 85%RH) and the cell<br>temperature is low (e.g.<br>15°C), the cell window may<br>mist.<br>Blow dry air through the<br>air intake vent for about 10<br>minutes. | Dry air<br>intake vent |

| Hint | If the problem with density measurement persists even after the above countermeasure taken, contact |
|------|----------------------------------------------------------------------------------------------------|
|      | your local distributor.                                                                             |

# 9. Additional Information

This chapter shows "Parts and Consumables," "Glossary and reference," "Optional devices," "Basic specifications," "Corresponding standards" and "Index."

## 9-1. Parts and consumables

Here is the list of parts and consumables with part number. Please refer to the list when you place an order.

Parts and consumables for DA-650/DA-645/DA-640 are as shown below:

#### Parts

| Part Name                  | Part Number    | Qty | Remarks                                                           |
|----------------------------|----------------|-----|-------------------------------------------------------------------|
| Tube Holder                | 12-00051-00-48 | 1   |                                                                   |
| Desiccant Container        | 12-01148-02-48 | 1   |                                                                   |
| Connecting Tube            | 12-01997-01-48 | 1   | For drain<br>(solenoid valve side)                                |
| Connecting Tube            | 12-01998-00-48 | 1   | For drying                                                        |
| Connecting Tube            | 12-01999-00-48 | 1   | For drain (cell outlet)                                           |
| Connecting Tube            | 12-02000-00-48 | 1   | For sampling                                                      |
| Connecting Tube            | 12-02699-00-48 | 1   | For purge gas                                                     |
| Rubber Cover               | 20-05748-00-48 | 1   | For sample opening                                                |
| Lure Adapter               | 20-05764-00-48 | 1   | Adapter for syringe                                               |
| Drain Tube                 | 20-05789-01-48 | 1   | For pump side                                                     |
| Protective Rubber          | 20-05915-00-48 | 1   | Round for sample opening                                          |
| Operation Manual<br>CD-ROM | 12-02845-00-48 | 1   | Incl. Operation Manual,<br>Function Description<br>& Quick Manual |
| Quick Manual               | 59-00053-01-48 | 1   |                                                                   |
|                            | 12-02833-01-48 | 1   | For Europe 220~240V                                               |
| AC Adaptor*1               | 12-02833-02-48 | 1   | For U.K. 220~240V                                                 |
| AC AUDIEL I                | 12-02833-03-48 | 1   | For U.S.A. 110~120V                                               |
|                            | 12-02833-04-48 | 1   | For China(PRC) 220~240V                                           |
| Stylus                     | 69-00444-00-48 | 1   |                                                                   |

\*1: Make sure your country's power requirement.

## Consumables

| Part Name                                                   | Part Number    | Qty | Remarks             |
|-------------------------------------------------------------|----------------|-----|---------------------|
| Filter                                                      | 20-05665-00-48 | 1   |                     |
| Silica gel (500g)                                           | 61-00249-00-48 | 1   |                     |
| Syringe                                                     | 66-00088-00-48 | 2   | 2ml                 |
| Thermal print paper roll (10 rolls/set)                     | 69-00522-01-48 | 1   | For thermal printer |
| Thermal print paper<br>roll (longer life)<br>(10 rolls/set) | 69-00522-11-48 | 1   | For thermal printer |

## Options

| Part Name                 | Part Number                             | Otv | Pemarks                        |
|---------------------------|-----------------------------------------|-----|--------------------------------|
| i art Name                |                                         | Quy | Remarks                        |
| Auto Sampling Unit        | (upcoming) 1                            |     |                                |
| Multiple Sample           |                                         |     |                                |
| Changer                   | CHD-502N(F)                             |     | Incl. vials and septa.         |
| Normal Type               | CHD-502H(E)                             | 1   | * Separate connecting kit      |
| Heating Type              | CHD-502C(E)                             |     | required.                      |
| Cooling Type              | ( )                                     |     |                                |
| Auto Clean & Sampling     |                                         |     | Ind viale and conta            |
| Normal Type               |                                         | 1   | * DTS-100C required            |
|                           | DCU-551N(E)                             |     | DIS-100C required.             |
|                           | DCO 33111(L)                            |     | To connect with                |
|                           | 12-02763-00-48                          | 1   | CHD-502N/C.                    |
| Density/Specific Gravity  | 12-02764-00-48                          | 1   | To connect with CHD-502H.      |
| Meter Connecting Kit      | 12-02763-01-48                          | 1   | To connect with DCU-551N.      |
|                           | 12-02764-01-48                          | 1   | To connect with DCU-551H.      |
| ID Key                    | (upcoming)                              | 1   | With USB flash drive           |
| Data Capture Software     | SOFT-CAP(E)                             | 1   |                                |
| Dot Matrix Brinton        | *************************************** |     | Incl. connecting cables        |
|                           | 12-02028-00-48                          | 1   | (9P-25P,                       |
| (AC 100V)                 |                                         |     | MiniDIN8P-DSUB9P).             |
| Dot Matrix Printer        |                                         |     | Incl. connecting cables        |
| (AC 120V) *               | 12-02028-01-48                          | 1   | (9P-25P,                       |
|                           |                                         |     | MiniDIN8P-DSUB9P).             |
| Dot Matrix Printer        | 12 02020 02 40                          | 1   |                                |
| (AC 230V) *               | 12-02028-02-48                          | L   | (9P-25P,<br>MiniDINAD DELIBOD) |
| Connecting Cable          |                                         |     | MINIDINGP-DSUB9P).             |
| (9P-9P)                   | 12-02012-00-48                          | 1   |                                |
| Connecting Cable          |                                         |     |                                |
| (9P-25P)                  | 12-02013-00-48                          | 1   |                                |
| Connecting Cable          |                                         | 4   |                                |
| (MiniDIN8P-DSUB9P)        | 64-00625-00-48                          | L   |                                |
| USB Serial Converter      | 64-00177-00-48                          | 1   |                                |
|                           | 12-02618-01-48                          | 1   | For Europe 220~240V            |
| Thermal Printer           | 12-02618-02-48                          | 1   | For U.K. 220~240V              |
| (Incl. connecting cables) | 12-02618-03-48                          | 1   | For U.S.A. 110~120V            |
|                           | 12-02618-04-48                          | 1   | For China (PRC) 220~240V       |
| Thermal Printer           | 12-02850-00-48                          | 1   | Incl. fixing screws.           |
| Stand                     |                                         |     | 5                              |

\*If you wish to connect your IDP-100, which had been connected with your DA-520/-510/-505/-500, with the DA-650/-645/-640, an optional connecting cable (MiniDIN8P-DSUB9P:64-00625-00-48) is required.

| Part Name       | Part Number | g/cm <sup>3</sup> at<br>20°C | Remarks                                              |
|-----------------|-------------|------------------------------|------------------------------------------------------|
| Pure water      | 98-811-0076 | 0.99821                      | 2 bottles/set                                        |
| Isooctane       | 98-811-0077 | 0.691**                      | Pure water and isooctane (one bottle each)           |
| Dichlorotoluene | 98-811-0078 | 1.249**                      | Pure water &<br>Dichlorotoluene<br>(one bottle each) |
| Bromobenzene    | 98-811-0079 | 1.494**                      | Water & Bromobenzene<br>(one bottle each)            |

## JCSS-accredited Density Standard Liquid

\* Each liquid is in a 10mL vial.

## JCSS-accredited Density Standard Liquid (Viscosity Liquid)

| Part Name                | Part Number    | g/cm <sup>3</sup> at<br>20°C | Remarks                                                           |
|--------------------------|----------------|------------------------------|-------------------------------------------------------------------|
| Viscosity liquid 5       | 61-00025-00-48 | 0.882**                      | Pure water & viscosity liquid<br>(5mPa·s) (one bottle each)       |
| Viscosity liquid 20      | 61-00026-00-48 | 0.839**                      | Pure water & viscosity liquid (20mPa·s) (one bottle each)         |
| Viscosity liquid 50      | 61-00027-00-48 | 0.848**                      | Pure water & viscosity liquid<br>(50mPa·s) (one bottle each)      |
| Viscosity liquid 100     | 61-00028-00-48 | 0.855**                      | Pure water & viscosity liquid<br>(100mPa·s) (one bottle<br>each)  |
| Viscosity liquid 200     | 61-00029-00-48 | 0.861**                      | Pure water & viscosity liquid<br>(200mPa·s) (one bottle<br>each)  |
| Viscosity liquid 500     | 61-00030-00-48 | 0.871**                      | Pure water & viscosity liquid<br>(500mPa·s) (one bottle<br>each)  |
| Viscosity liquid<br>2000 | 61-00031-00-48 | 0.879**                      | Pure water & viscosity liquid<br>(2000mPa·s) (one bottle<br>each) |

\* Each liquid is in a 10mL vial.

## JCSS-accredited Density Standard Liquid (Alcohol)

| Part Name        | Part Number    | g/cm <sup>3</sup> at 15°C | Remarks         |
|------------------|----------------|---------------------------|-----------------|
| 5% ethanol       | 61-00054-00-48 | 0.991**                   | 3 bottles/set   |
| 10% ethanol      | 61-00033-00-48 | 0.985**                   | 3 bottles/set   |
| 15% ethanol      | 61-00020-00-48 | 0.980**                   | 3 bottles/set   |
| 20% ethanol      | 61-00034-00-48 | 0.975**                   | 3 bottles/set   |
| 25% ethanol      | 61-00021-00-48 | 0.970**                   | 3 bottles/set   |
| 30% ethanol      | 61-00035-00-48 | 0.964**                   | 3 bottles/set   |
| 35% ethanol      | 61-00055-00-48 | 0.958**                   | 3 bottles/set   |
| 40% ethanol      | 61-00022-00-48 | 0.948**                   | 3 bottles/set   |
| 150/ /250/ /400/ |                | 0.980**                   |                 |
| 15%/25%/40%      | 61-00023-00-48 | 0.970**                   | One bottle each |
|                  |                | 0.948**                   |                 |

\* Each liquid is in a 20mL vial.

| Hint |
|------|
|------|

Ethanols of 45 to 100% are also available. Contact your local distributor for details.

## 9-2. Glossary and reference

Given in this section are "Measurement principle of oscillation-type density meters" and "Glossary and reference (incl. tables of air and pure water)."

#### Measurement principle of oscillation-type density meters

Suppose a weight hangs at the end of a rod. When the weight is flipped by a finger, the rod starts to vibrate. When the weight is heavy, it swings slowly. If it is light, it swings fast. This means the frequency depends on the mass of weight. Since density value is proportionate to mass, the density of unknown substance can be known by measuring the frequency of weight in cubic if the cubic volume is constant.

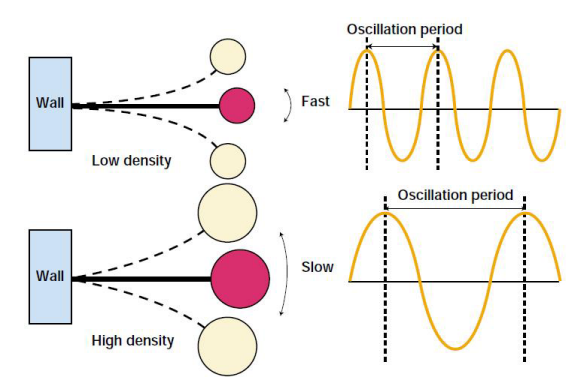

When the measuring is vibrated in a chamber filled with liquid or gas, its oscillation frequency differs from density of sample.

Suppose T is oscillation frequency, T can be expressed as follows:

$$T = 2\pi \sqrt{\frac{dVc + Mc}{K}}$$

Where

d = Density of sample in cell

Vc = Volume of sample, that is cell volume

Mc = Mass of measurement cell

$$d = \frac{K}{4\pi^2 V c} T^2 - \frac{M c}{V c}$$

The above equation tells the density is proportionate to the frequency. By measuring standard substance of which density is known (density: da, dw), the oscillation frequency Ta, Tw are obtained, and then factor F. F can be calculated from calibration.

$$F = \frac{K}{4\pi^2 V c} = \frac{d_a - d_w}{T_a^2 - T_w^2}$$

Therefore, density is obtained by measuring oscillation frequency T of unknown substance.

$$\mathbf{d} = \mathbf{d}_{\mathbf{a}} - \mathbf{F}(\mathbf{T}_{\mathbf{a}}^2 - \mathbf{T}^2)$$

### Principle of viscosity correction

The oscillation-type density meter is under the influence of viscosity. Viscosity compensation corrects the effect of viscosity. Since low viscous standard liquid is used for calibration liquid (reference), measurement of highly viscous sample would turn out to be higher than true value.

The effect of viscosity when measured is as follow:

- Low-viscosity liquid (water, Japanese sake, whisky): less than 5mPa·s The effect: 0.0001g/cm<sup>3</sup> or less
- Viscous liquid (olive oil, tomato juice, engine oil): 5~1000mPa·s The effect: 0.0001~0.0008g/cm<sup>3</sup>
- High-viscosity liquid (honey, mayonnaise, hair conditioner): over 1000 mPa·s The effect: 0.0008 g/cm<sup>3</sup> ca.

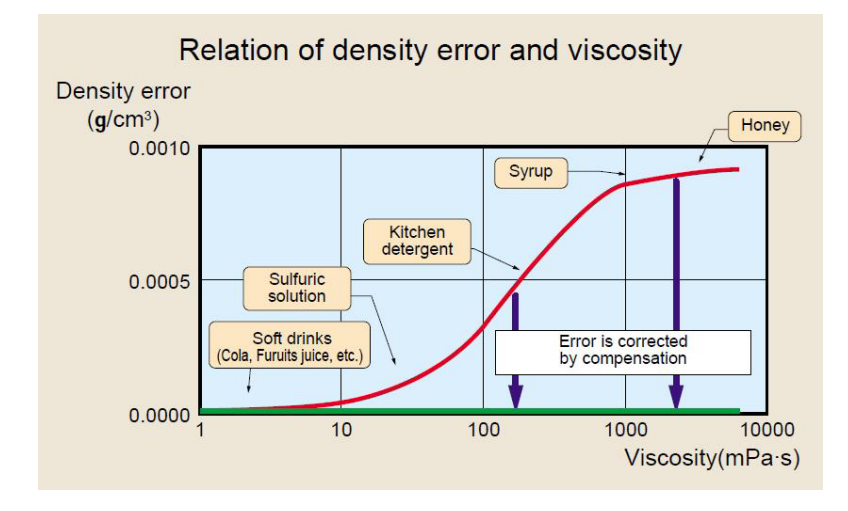

## Flow chart of oscillation-type density meter (DA-6xx series)

DA-6xx series features shortened drying time and free selection of waste container by providing drying pump (A.P.) and sampling pump (P.P) separately.

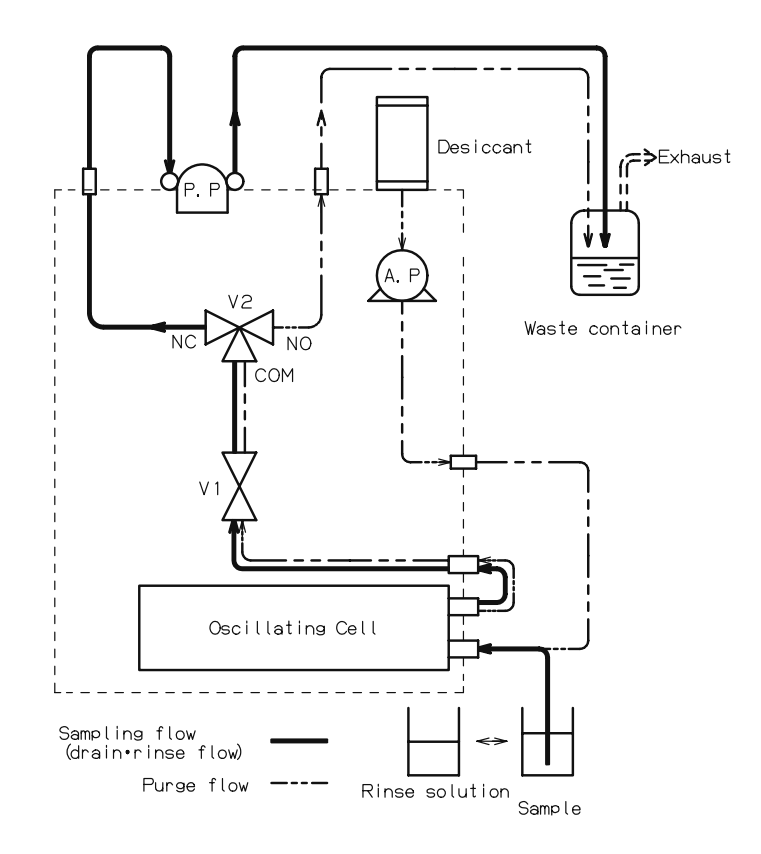

#### Density

```
Mass (e.g. gram) per unit volume (e.g. cm^3).
```

## Specific gravity (SG) (= relative density)

SG is the <u>ratio</u> of mass between a substance and reference standard. Typically, water (4°C unless otherwise specified) is designated as reference for solid and liquid.

Since it is the ratio of density, the unit is dimensionless.

<u>Density</u> of water at 4°C is 0.999972g/cm<sup>3</sup> while SG is approx. 30ppm.

DA-6xx series uses the following expressions on display or printout:

- d: Density calculation at measuring temperature.
- d(t/4): SG calculation for water density at 4°C. (For Fahrenheit °F,  $d(t/4) \rightarrow d(t/60)$  and SG calculation for water density at 60°F.)
- d(t/t): SG calculation for water density at measuring temperature.

#### Brix

Brix is the name of scale for solid concentration in liquid, sometimes expressed as °Bx. The unit is '%' or 'degree.'

Brix is used to express sucrose concentration (sugar content) in those industries like foods, winery, sugar and fruit farm.

Usually they use the scale for density of sucrose at  $20^{\circ}$ C converted to weight percent concentration (w/w%).

Sucrose solution of weight percent 30% (100g solution contains 30g sucrose and 70g water) is expressed as Brix 30%.

Generally Brix is known as the measure of sucrose concentration (sugar content) but some liquids contain density of solids other than sucrose. Therefore, Brix does not necessarily express sucrose concentration only.

While soft drinks or fruit juice contain soluble solid in a large proportion, the Brix shows its sucrose concentration (sugar content) as is without problems.

#### Baling

Baling is the name of German scientist Karl Baling who developed Baling's concentration for weight percent of 17.5°C sucrose solution.

Brix comes from the name of Antoine Brix (Adolf Brix) who recalculated Baling's reference temperature at 15.5°C.

### Plato

Plato % expresses the extract content of sweet wort or beer in sucrose weight % as the same SG ( $20^{\circ}C/20^{\circ}C$ ) sucrose solution. It is based on "Plato's Extract Table" (correction of measurements made by C. J. N. Baling) compiled for German government by F. Plato in 1918. Later, further corrections were made by adding precise adjustments and thermal corrections. At preset, Plato is used in many analysis as the industry standard international unit (except UK) for wort and beer. When used as unit, it is abbreviated as %P or °P (degree Plato). Plato degree uses Baling's corrected 17.5°C reference temperature with constant weight g at 17.5°C: Plato degree =  $260 \times (1-1/\text{gravity})$ 

## **Baume's hydrometer**

### Heavy Baume's degree

SG unit measured by Baume's hydrometer by French scientist A. Baume expressed as °Be.

Heavy Baume's degree is for SG larger than 1.

Heavy Baume's degree =  $((1/SG (15/4^{\circ}C))-1)\times(-144.3)$ 

### Light Baume's degree

SG unit measured by Baume's hydrometer by French scientist A. Baume expressed as °Be.

Light Baume's degree is for SG smaller than 1.

Light Baume's degree = ((1/SG (15/4°C))-1)×144.3+10

## Japanese sake degree

It is the unit for SG of sake, used as the measure to tell dry or sweet sake. It is measured by a buoy for sake sample at  $15^{\circ}$ C.

Distilled water at 4°C is referenced (0). Those lighter than reference are determined as + (plus)/dry whilst heavier than reference are – (minus)/sweet.

Japanese sale degree is defined by law as follows:

Japanese sake degree =  $((1/SG (15/4°C))-1)\times 1443$ 

From the above, below equation derives:

SG (15/4°C) = 1443/(1443+sake degree)

### **Ethanol degree**

Unit of volume percentage of ethanol and water Table of Ethanol degree and density is available. Reference temperature is 15°C. This unit is used in quality control of alcohol in beverages.

#### Extract

Scale name for extracted component of solution (Japanese sake). The following formula is obtained from SG d<sub>s</sub> from ethanol degree and SG d<sub>A</sub> (15/4°C) from Japanese sake degree: Extract =  $(d_{s}-d_{A})\times 260+0.21$ 

#### API degree (API Baume's degree)

This is the unit for SG of crude oil defined by the American Petroleum Institute.

API degree is obtained from the following equation:

API degree = (141.5/G)-131.5

Where G is mass of crude oil at  $60^{\circ}$ F (15.56°C) and shows ratio of mass of the same volume of water at  $60^{\circ}$ F.

Crude oil varies in quality from place to place where produced. Some oil contains mostly gasoline, some mostly heavy oil or those easily solidified or none solidified.

#### **Dwaddell degree**

Unit for SG of dye Water at 4°C is the reference (0). Dwaddell is expressed by: Dwaddell =  $(SG (15/4°C)-1) \times 200$ 

#### Milk degree

Unit for SG of milk Water at 4°C is the reference (0). Milk degree is expressed by: Milk degree =  $(SG (15/4°C)-1)\times 1000$
#### Uncertainty

Uncertainty is the measure of dispersion (reliability) of measurement results. Unification of expression and computation method has been initiated by the International Committee of Weights and Measures (CIPM), and as the results, in 1993, the International Standard Organization and seven other international institutes co-edited "Guide to the Expression of Uncertainty in Measurement"(GUM), where the word Uncertainty is used.

#### Traceability

The accuracy of measurement results can be traced, linked or related up to the national or international standard.

Measuring instruments are calibrated by standard equipment, which is calibrated by further accurate instrument (less uncertainty). If this process of searching calibration continues, finally it reaches the national standard. When the accuracy of a measuring instrument can be traced back to the national or international standard, it is called traceable.

When the reference substance used in the analytical instrument is traceable, the instrument can be defined as traceable to national standard.

Density/Specific Gravity Meters of the DA-6xx series are scientific instruments traceable to the Japanese national standard.

#### Average (mean value)

The mean value is batch calculated by averaging dispersed measurand.

$$\overline{X} = \frac{X_1 + X_2 + \dots + X_n}{n}$$

#### **Standard Deviation**

Expressed by  $\sigma$  or *s* showing dispersion of statistics or random variable:

$$SD = \sqrt{\frac{\sum_{i=1}^{n} \left(Xi - \overline{X}\right)^2}{n-1}}$$

#### **RSD** (Relative Standard Deviation)

RSD is SD divided by Mean, showing how dispersed against the average. RSD is the same as Coefficient Variable (CV).

$$RSD = \frac{SD}{\overline{X}} \times 100 \quad (\%)$$

## Density of dry air

Density of dry air can be calculated from below formula:  $\theta(^{\circ}C)$ , P (hPa).

 $\rho \text{ (g/cm}^3\text{)} = \frac{0.0012932}{1 + 0.00367(\theta/°\text{C})} \cdot \frac{\text{P}/hPa}{1013.25}$ 

|      |                      | ucrisity | y or ury an a        | 1015 | .2.5111 0 0 9 5      | place ( | equipinent.          |
|------|----------------------|----------|----------------------|------|----------------------|---------|----------------------|
| Temp | Density              | Temp     | Density              | Temp | Density              | Temp    | Density              |
| (°C) | (g/cm <sup>3</sup> ) | (°C)     | (g/cm <sup>3</sup> ) | (°C) | (g/cm <sup>3</sup> ) | (°C)    | (g/cm <sup>3</sup> ) |
| 0    | 0.00129              | 25       | 0.00118              | 50   | 0.00109              | 75      | 0.00101              |
| 1    | 0.00129              | 26       | 0.00118              | 51   | 0.00109              | 76      | 0.00101              |
| 2    | 0.00128              | 27       | 0.00118              | 52   | 0.00109              | 77      | 0.00101              |
| 3    | 0.00128              | 28       | 0.00117              | 53   | 0.00108              | 78      | 0.00101              |
| 4    | 0.00127              | 29       | 0.00117              | 54   | 0.00108              | 79      | 0.00100              |
| 5    | 0.00127              | 30       | 0.00116              | 55   | 0.00108              | 80      | 0.00100              |
| 6    | 0.00127              | 31       | 0.00116              | 56   | 0.00107              | 81      | 0.00100              |
| 7    | 0.00126              | 32       | 0.00116              | 57   | 0.00107              | 82      | 0.00099              |
| 8    | 0.00126              | 33       | 0.00115              | 58   | 0.00107              | 83      | 0.00099              |
| 9    | 0.00125              | 34       | 0.00115              | 59   | 0.00106              | 84      | 0.00099              |
| 10   | 0.00125              | 35       | 0.00115              | 60   | 0.00106              | 85      | 0.00099              |
| 11   | 0.00124              | 36       | 0.00114              | 61   | 0.00106              | 86      | 0.00098              |
| 12   | 0.00124              | 37       | 0.00114              | 62   | 0.00105              | 87      | 0.00098              |
| 13   | 0.00123              | 38       | 0.00113              | 63   | 0.00105              | 88      | 0.00098              |
| 14   | 0.00123              | 39       | 0.00113              | 64   | 0.00105              | 89      | 0.00097              |
| 15   | 0.00123              | 40       | 0.00113              | 65   | 0.00104              | 90      | 0.00097              |
| 16   | 0.00122              | 41       | 0.00112              | 66   | 0.00104              |         |                      |
| 17   | 0.00122              | 42       | 0.00112              | 67   | 0.00104              |         |                      |
| 18   | 0.00121              | 43       | 0.00112              | 68   | 0.00103              |         |                      |
| 19   | 0.00121              | 44       | 0.00111              | 69   | 0.00103              |         |                      |
| 20   | 0.00120              | 45       | 0.00111              | 70   | 0.00103              |         |                      |
| 21   | 0.00120              | 46       | 0.00111              | 71   | 0.00103              |         |                      |
| 22   | 0.00120              | 47       | 0.00110              | 72   | 0.00102              |         |                      |
| 23   | 0.00119              | 48       | 0.00110              | 73   | 0.00102              |         |                      |
| 24   | 0.00119              | 49       | 0.00110              | 74   | 0.00102              |         |                      |

Below chart shows density of dry air at 1013.25hPa by 5-place equipment.

# Density of dry air

| Temp | Density              | Temp | Density              | Temp | Density              | Temp | Density              |
|------|----------------------|------|----------------------|------|----------------------|------|----------------------|
| (°C) | (g/cm <sup>3</sup> ) | (°C) | (g/cm <sup>3</sup> ) | (°C) | (g/cm <sup>3</sup> ) | (°C) | (g/cm <sup>3</sup> ) |
| 0    | 0.0013               | 25   | 0.0012               | 50   | 0.0011               | 75   | 0.0010               |
| 1    | 0.0013               | 26   | 0.0012               | 51   | 0.0011               | 76   | 0.0010               |
| 2    | 0.0013               | 27   | 0.0012               | 52   | 0.0011               | 77   | 0.0010               |
| 3    | 0.0013               | 28   | 0.0012               | 53   | 0.0011               | 78   | 0.0010               |
| 4    | 0.0013               | 29   | 0.0012               | 54   | 0.0011               | 79   | 0.0010               |
| 5    | 0.0013               | 30   | 0.0012               | 55   | 0.0011               | 80   | 0.0010               |
| 6    | 0.0013               | 31   | 0.0012               | 56   | 0.0011               | 81   | 0.0010               |
| 7    | 0.0013               | 32   | 0.0012               | 57   | 0.0011               | 82   | 0.0010               |
| 8    | 0.0013               | 33   | 0.0012               | 58   | 0.0011               | 83   | 0.0010               |
| 9    | 0.0013               | 34   | 0.0011               | 59   | 0.0011               | 84   | 0.0010               |
| 10   | 0.0012               | 35   | 0.0011               | 60   | 0.0011               | 85   | 0.0010               |
| 11   | 0.0012               | 36   | 0.0011               | 61   | 0.0011               | 86   | 0.0010               |
| 12   | 0.0012               | 37   | 0.0011               | 62   | 0.0011               | 87   | 0.0010               |
| 13   | 0.0012               | 38   | 0.0011               | 63   | 0.0011               | 88   | 0.0010               |
| 14   | 0.0012               | 39   | 0.0011               | 64   | 0.0010               | 89   | 0.0010               |
| 15   | 0.0012               | 40   | 0.0011               | 65   | 0.0010               | 90   | 0.0010               |
| 16   | 0.0012               | 41   | 0.0011               | 66   | 0.0010               |      |                      |
| 17   | 0.0012               | 42   | 0.0011               | 67   | 0.0010               |      |                      |
| 18   | 0.0012               | 43   | 0.0011               | 68   | 0.0010               |      |                      |
| 19   | 0.0012               | 44   | 0.0011               | 69   | 0.0010               |      |                      |
| 20   | 0.0012               | 45   | 0.0011               | 70   | 0.0010               |      |                      |
| 21   | 0.0012               | 46   | 0.0011               | 71   | 0.0010               |      |                      |
| 22   | 0.0012               | 47   | 0.0011               | 72   | 0.0010               |      |                      |
| 23   | 0.0012               | 48   | 0.0011               | 73   | 0.0010               |      |                      |
| 24   | 0.0012               | 49   | 0.0011               | 74   | 0.0010               |      |                      |

Below chart shows density of dry air at 1013.25hPa by 4-place equipment.

#### Density of pure water

| 1    |                      |      | •                    | · · · |                      | · ·  |                      |
|------|----------------------|------|----------------------|-------|----------------------|------|----------------------|
| Temp | Density              | Temp | Density              | Temp  | Density              | Temp | Density              |
| (°C) | (g/cm <sup>3</sup> ) | (°C) | (g/cm <sup>3</sup> ) | (°C)  | (g/cm <sup>3</sup> ) | (°C) | (g/cm <sup>3</sup> ) |
| 0    | 0.99984              | 25   | 0.99705              | 50    | 0.98804              | 75   | 0.97484              |
| 1    | 0.99990              | 26   | 0.99679              | 51    | 0.98758              | 76   | 0.97424              |
| 2    | 0.99994              | 27   | 0.99652              | 52    | 0.98712              | 77   | 0.97364              |
| 3    | 0.99997              | 28   | 0.99624              | 53    | 0.98665              | 78   | 0.97303              |
| 4    | 0.99997              | 29   | 0.99595              | 54    | 0.98617              | 79   | 0.97241              |
| 5    | 0.99997              | 30   | 0.99565              | 55    | 0.98569              | 80   | 0.97179              |
| 6    | 0.99994              | 31   | 0.99534              | 56    | 0.98521              | 81   | 0.97116              |
| 7    | 0.99990              | 32   | 0.99503              | 57    | 0.98471              | 82   | 0.97053              |
| 8    | 0.99985              | 33   | 0.99470              | 58    | 0.98421              | 83   | 0.96990              |
| 9    | 0.99978              | 34   | 0.99437              | 59    | 0.98371              | 84   | 0.96926              |
| 10   | 0.99970              | 35   | 0.99403              | 60    | 0.98320              | 85   | 0.96861              |
| 11   | 0.99961              | 36   | 0.99368              | 61    | 0.98268              | 86   | 0.96796              |
| 12   | 0.99950              | 37   | 0.99333              | 62    | 0.98216              | 87   | 0.96731              |
| 13   | 0.99938              | 38   | 0.99297              | 63    | 0.98163              | 88   | 0.96664              |
| 14   | 0.99925              | 39   | 0.99259              | 64    | 0.98109              | 89   | 0.96598              |
| 15   | 0.99910              | 40   | 0.99222              | 65    | 0.98055              | 90   | 0.96531              |
| 16   | 0.99895              | 41   | 0.99183              | 66    | 0.98000              |      |                      |
| 17   | 0.99878              | 42   | 0.99144              | 67    | 0.97945              |      |                      |
| 18   | 0.99860              | 43   | 0.99104              | 68    | 0.97890              |      |                      |
| 19   | 0.99841              | 44   | 0.99063              | 69    | 0.97833              |      |                      |
| 20   | 0.99821              | 45   | 0.99021              | 70    | 0.97776              |      |                      |
| 21   | 0.99800              | 46   | 0.98979              | 71    | 0.97719              |      |                      |
| 22   | 0.99777              | 47   | 0.98936              | 72    | 0.97661              |      |                      |
| 23   | 0.99754              | 48   | 0.98893              | 73    | 0.97603              |      |                      |
| 24   | 0.99730              | 49   | 0.98848              | 74    | 0.97544              |      |                      |

Below chart shows density of pure water by 5-place equipment.

Values of 0~40°C in this chart are based on calculations formulated by CIPM (Comité international des poids et mesures; International Committee of Weights and Measures) in regard to the density of SMOW (Standard Mean Ocean Water); those of 41~90°C by IAPWS-95.

#### Density of pure water

| Delow ( | LITAL SHOWS          | uensity | or pure wa           | iter by ' | +-place equ          | іртені |                      |
|---------|----------------------|---------|----------------------|-----------|----------------------|--------|----------------------|
| Temp    | Density              | Temp    | Density              | Temp      | Density              | Temp   | Density              |
| (°C)    | (g/cm <sup>3</sup> ) | (°C)    | (g/cm <sup>3</sup> ) | (°C)      | (g/cm <sup>3</sup> ) | (°C)   | (g/cm <sup>3</sup> ) |
| 0       | 0.9998               | 25      | 0.9970               | 50        | 0.9880               | 75     | 0.9748               |
| 1       | 0.9999               | 26      | 0.9968               | 51        | 0.9876               | 76     | 0.9742               |
| 2       | 0.9999               | 27      | 0.9965               | 52        | 0.9871               | 77     | 0.9736               |
| 3       | 1.0000               | 28      | 0.9962               | 53        | 0.9866               | 78     | 0.9730               |
| 4       | 1.0000               | 29      | 0.9959               | 54        | 0.9862               | 79     | 0.9724               |
| 5       | 1.0000               | 30      | 0.9956               | 55        | 0.9857               | 80     | 0.9718               |
| 6       | 0.9999               | 31      | 0.9953               | 56        | 0.9852               | 81     | 0.9712               |
| 7       | 0.9999               | 32      | 0.9950               | 57        | 0.9847               | 82     | 0.9705               |
| 8       | 0.9999               | 33      | 0.9947               | 58        | 0.9842               | 83     | 0.9699               |
| 9       | 0.9998               | 34      | 0.9944               | 59        | 0.9837               | 84     | 0.9693               |
| 10      | 0.9997               | 35      | 0.9940               | 60        | 0.98312              | 85     | 0.9686               |
| 11      | 0.9996               | 36      | 0.9937               | 61        | 0.9827               | 86     | 0.9680               |
| 12      | 0.9995               | 37      | 0.9933               | 62        | 0.9822               | 87     | 0.9673               |
| 13      | 0.9994               | 38      | 0.9930               | 63        | 0.9816               | 88     | 0.9666               |
| 14      | 0.9992               | 39      | 0.9926               | 64        | 0.9811               | 89     | 0.9660               |
| 15      | 0.9991               | 40      | 0.9922               | 65        | 0.9806               | 90     | 0.9653               |
| 16      | 0.9989               | 41      | 0.9918               | 66        | 0.9800               |        |                      |
| 17      | 0.9988               | 42      | 0.9914               | 67        | 0.9795               |        |                      |
| 18      | 0.9986               | 43      | 0.9910               | 68        | 0.9789               |        |                      |
| 19      | 0.9984               | 44      | 0.9906               | 69        | 0.9783               |        |                      |
| 20      | 0.9982               | 45      | 0.9902               | 70        | 0.9778               |        |                      |
| 21      | 0.9980               | 46      | 0.9898               | 71        | 0.9772               |        |                      |
| 22      | 0.9978               | 47      | 0.9894               | 72        | 0.9766               |        |                      |
| 23      | 0.9975               | 48      | 0.9889               | 73        | 0.9760               |        |                      |
| 24      | 0.9973               | 49      | 0.9885               | 74        | 0.9754               |        |                      |

Below chart shows density of pure water by 4-place equipment.

Values of 0~40°C in this chart are based on calculations formulated by CIPM (Comité international des poids et mesures; International Committee of Weights and Measures) in regard to the density of SMOW (Standard Mean Ocean Water); those of 41~90°C by IAPWS-95.

# 9-3. Convenient and useful optional devices

We have various optional devices for your easier and more convenient work on our Density/Specific Gravity Meters.

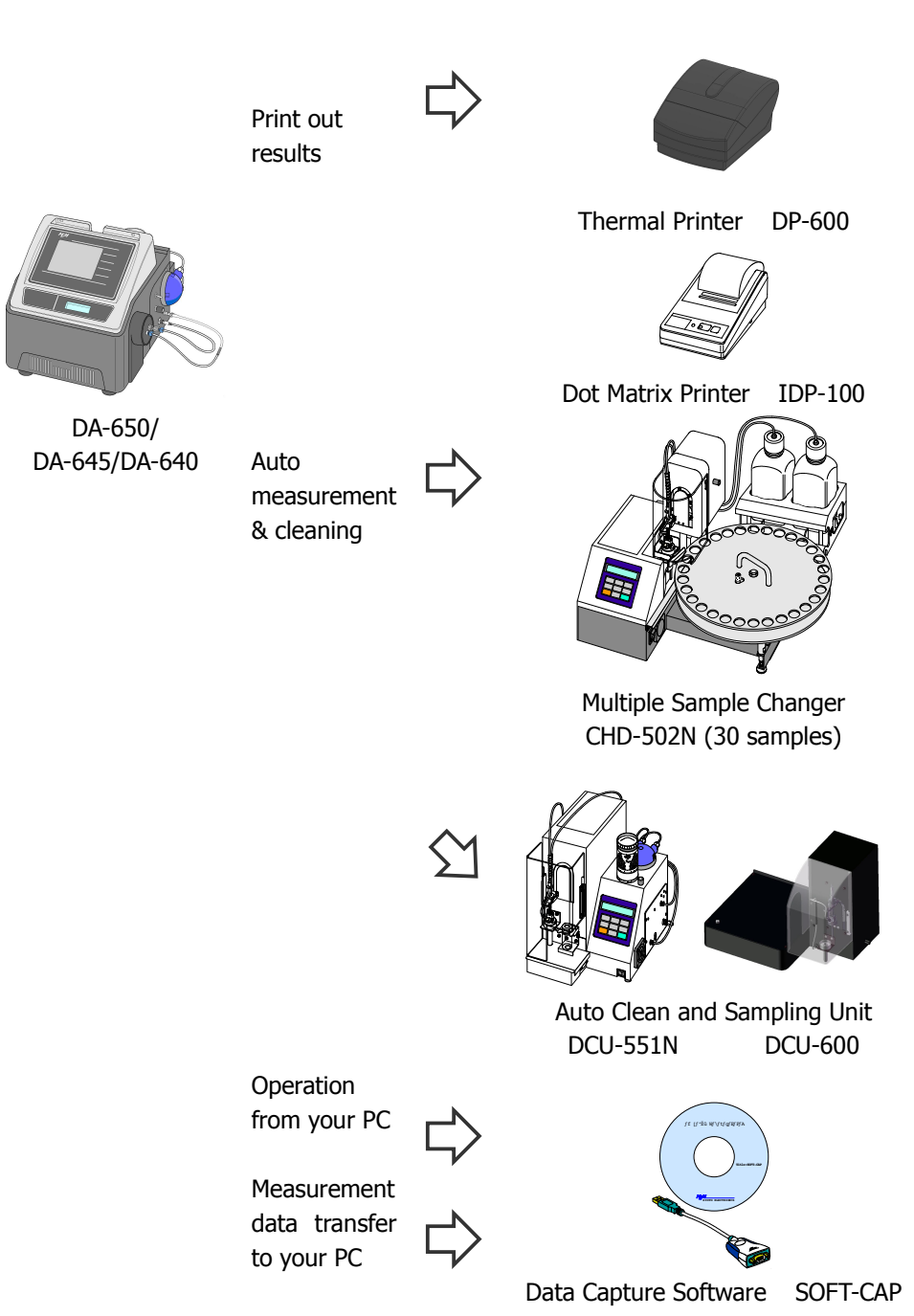

Contact your local distributor for details.

# 9-4. Specifications

## Specifications of three models: DA-650, DA-645 and DA-640.

| Model                       |            | DA-650 (5-place)                                                                                      | DA-645 (4.5-place) DA-640 (4-place)      |                                         |  |  |  |  |
|-----------------------------|------------|----------------------------------------------------------------------------------------------------|------------------------------------------|-----------------------------------------|--|--|--|--|
| Measurement Method          |            | Resonant frequency oscillation                                                                        |                                          |                                         |  |  |  |  |
| Measurement Range           |            | 0 ~ 3 g/cm <sup>3</sup>                                                                               |                                          |                                         |  |  |  |  |
| Temperature Range           |            | 0 ~ 90 °C (32 ~ 194 °F)                                                                               |                                          |                                         |  |  |  |  |
| Accuracy <sup>*1</sup>      | Density    | around 1.0 g/cm <sup>3</sup> around 1.0 g/cm <sup>3</sup>                                             |                                          |                                         |  |  |  |  |
|                             |            | ±2×10 <sup>-5</sup> g/cm <sup>3</sup>                                                                 | $\pm 5 \times 10^{-5} \text{ g/cm}^{-3}$ | ±1×10 <sup>-4</sup> g/cm <sup>3</sup>   |  |  |  |  |
|                             |            | around 1.5 g/cm <sup>3</sup>                                                                          | around 1.5 g/cm <sup>3</sup>             |                                         |  |  |  |  |
|                             |            | ±4×10 <sup>-5</sup> g/cm <sup>3</sup>                                                                 | ±1×10 <sup>-4</sup> g/cm <sup>3</sup>    |                                         |  |  |  |  |
|                             |            | (Calibration with air and water required.)                                                            |                                          |                                         |  |  |  |  |
|                             | Temp       | ±0.02°C/±0.04°F                                                                                       | ±0.03°C/±0.05°F                          |                                         |  |  |  |  |
|                             |            | (10~30°C/50~86°F)                                                                                     | (10~30°C/50~86°F)                        | ±0.05°C/±0.09°F                         |  |  |  |  |
|                             |            | ±0.05°C/±0.09°F                                                                                       | ±0.05°C/±0.09°F                          | (0~90°C/32~194°F)                       |  |  |  |  |
|                             |            | (0~90°C/32~194°F)                                                                                     | (0~90°C/32~194°F)                        |                                         |  |  |  |  |
| Repeatability <sup>*2</sup> | Density    | SD 5×10 <sup>-6</sup> g/cm <sup>3</sup>                                                               | SD 1×10 <sup>-5</sup> g/cm <sup>3</sup>  | SD 5×10 <sup>-5</sup> g/cm <sup>3</sup> |  |  |  |  |
| Minimum Sample              | e Required | 1) Approx. 1.2mL (Syringe                                                                             | ) 2) Approx. 2.0mL (P                    | ump)                                    |  |  |  |  |
| Measurement Ti              | me         | 1) 1 to 4 mins (Manual)                                                                               | 2) 2 to 10 mins (Aut                     | :0)                                     |  |  |  |  |
| Display                     |            | 1) 5.7-inch colour TFT LCD                                                                            | ); VGA (640×480)                         |                                         |  |  |  |  |
|                             |            | 2) Shows density, SG, osci                                                                            | llation frequency, temp, con             | centration, And other                   |  |  |  |  |
|                             |            | me                                                                                                    | essages.                                 |                                         |  |  |  |  |
| Viscosity Correct           | tion       | Yes                                                                                                   | Yes                                      |                                         |  |  |  |  |
| Sampling                    |            | 1) Manual by syringe                                                                                  |                                          |                                         |  |  |  |  |
|                             |            | 2) Auto by peristaltic pump <sup>*2</sup>                                                             |                                          |                                         |  |  |  |  |
| Method                      |            | Saves up to 100 different methods in built-in memory including measurement                            |                                          |                                         |  |  |  |  |
|                             |            | parameters, density auto correction, concentration conversion, etc.                                   |                                          |                                         |  |  |  |  |
| Stability                   |            | Four modes of stability acc                                                                           | cording to measurement acc               | uracy and time.                         |  |  |  |  |
| Density Auto Correction     |            | 1) Saves conversion table                                                                             | or formula at your desired               | temperatures according to               |  |  |  |  |
|                             |            | your samples.                                                                                         |                                          |                                         |  |  |  |  |
|                             |            | 2) Temperature conversion                                                                             | table preprogrammed acco                 | ording to ASTM standard for             |  |  |  |  |
|                             |            | petroleum, petroleum pro                                                                              | oducts and lubricating oils.             |                                         |  |  |  |  |
| Auto Conversion             |            | 1) Between concentration                                                                              | and density.                             |                                         |  |  |  |  |
|                             |            | 2) Between temperature a                                                                              | nd density.                              |                                         |  |  |  |  |
| Statistics                  |            | 1) Auto or manual calculat                                                                            | ion of mean value, SD and o              | coefficient.                            |  |  |  |  |
|                             |            | 2) Recalculation, data dele                                                                           | tion.                                    |                                         |  |  |  |  |
| Interfaces                  |            | 1) LAN: × 1; Persona                                                                                  | al computer (PC)                         |                                         |  |  |  |  |
|                             |            | 2) USB 1.1: $\times$ 2; USB flash drive, keyboard, barcode reader, Epson inkjet printer<br>*3         |                                          |                                         |  |  |  |  |
|                             |            | ,<br>The second Devictory                                                                             |                                          |                                         |  |  |  |  |
|                             |            | I nermal Printer                                                                                      |                                          |                                         |  |  |  |  |
|                             |            | 5) KS-252C: X 2; Dot Matrix Printer, Auto Clean and Sampling Unit,<br>Multiple Sample Changer         |                                          |                                         |  |  |  |  |
| <b>.</b>                    |            | Initiation PD COOL TOD 100                                                                            |                                          |                                         |  |  |  |  |
| Options                     |            | 1) Miller: DP-000, IDP-100                                                                            |                                          |                                         |  |  |  |  |
|                             |            | 2) Sampling Unit, Changel, DCU-SSIN/R, CRD-SUZIV/R/C<br>3) Software: SOFT-CAP (Data Capture Software) |                                          |                                         |  |  |  |  |
| Data I/O                    |            | 1) LISE flach drive as data storage medium                                                            |                                          |                                         |  |  |  |  |
|                             |            | 2) Application Notes provided in USB flash drive                                                      |                                          |                                         |  |  |  |  |
| Wetted Materials            |            | PTFF horosilicate glass SLIS304                                                                       |                                          |                                         |  |  |  |  |
| Ambient Conditions          |            | 1) Temperature : 5 or 35 °C (41 or 05 °E)                                                             |                                          |                                         |  |  |  |  |
|                             |            | 2) Humidity : 85%RH or helow (No condensation allowed )                                               |                                          |                                         |  |  |  |  |
| Power Supply                |            | DC 24V 5A (Main Unit)                                                                                 |                                          |                                         |  |  |  |  |
|                             |            | AC 100 $\sim$ 240 V; 50/60 Hz (Comes with AC adapter.)                                                |                                          |                                         |  |  |  |  |
| Power Consumption           |            | 40 W (max. 120 W, min. 20 W)                                                                          |                                          |                                         |  |  |  |  |
| Power Consumption           |            | 40 w (max. 120 w, min. 20 w)                                                                          |                                          |                                         |  |  |  |  |

#### 9. Additional Information

| Dimensions               | 320 (W) × 382 (D) × 272 (H) mm (12.6 (W) × 14.3 (D) × 10.7 (H) inches) |
|--------------------------|------------------------------------------------------------------------|
| Weight                   | 18 kg (39.7 lbs)                                                       |
| Export Packing in Double | G/W 21 kg; 540 (W) × 480 (D) × 460 (H) mm (May vary in some cases.)    |
| Carton Box               | (G/W 46.3 lbs; 21.3 (W) × 18.9 (D) × 18.1 (H) inches)                  |
|                          |                                                                        |

\*1, \*2: According to KEM standard measurement conditions.

\*3: Enquire for applicable models.

# 9-5. International standards

The DA-650, DA-645 and DA-640 comply with the following international standards:

| Standard                                                                                                    | Country                |
|----------------------------------------------------------------------------------------------------|------------------------|
| ASTM (American Society for Testing and Materials)                                                                   | U.S.A.                 |
| DIN (Deutsches Institut für Normung)                                                                                | Germany                |
| Her Majesty's Revenue and Customs (HMRC)                                                                            | U.K.                   |
| Pharmacopoeia                                                                                                    | Eur., Japan,<br>U.S.A. |
| ASTM D 1250<br>(Temperature Compensation Table for Petroleum Products)                                              | U.S.A.                 |
| JIS K 2249                                                                                                    | Japan                  |
| ASTM D 4052<br>(Standard Test Method for Density and Relative Density of<br>Liquids by Digital Density Meter)       | U.S.A.                 |
| ASTM D 5002<br>(Standard Test Method for Density and Relative Density of<br>Crude Oils by Digital Density Analyzer) | U.S.A.                 |
| ISO 12185<br>(Crude petroleum and petroleum products - Determination<br>of density - Oscillating U-tube method)     | International          |
| ISO 15212<br>(Oscillation-type density meters<br>Part 1: Laboratory instruments)                                    | International          |
| Official Methods of the National Tax Agency Japan<br>for the Evaluation of Content                                  | Japan                  |

#### 9-6. Index

Α after-the-sale service, 82 Air bubble, 59 Alcohol, 63 API degree, 70 Average, 71 В Baling, 68 Baume's hydrometer, 69 Brix, 68 **Hint**, 5 С Calibration, 23 Calibration and Check, 23 Calibration Navigator, 23 Caution, 3 cell temperature, 21 Cell window mists, 60 **Check**, 27 **JCSS**, 52 Check list, 50 Check/Calibration, 45 Consumables, 61 Control, 49 D Daily check, 50

Data management, 41 Density, 68 Density of dry air, 72 Density of pure water, 74 Dimensions, 78 Dot Matrix Printer, 12 dustproof filter, 53 Dwaddell degree, 70

#### Ε

Entry, 46 Error message, 56 Ethanol degree, 69 Exceptions, 82

Extract, 70

F

Flow chart, 67 Function, 42

G

н

Т

J

L

Glossary, 65

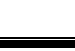

International standards, 79 ISO 9001, 52

Japanese sake degree, 69

#### limit time, 21

Μ

Main panel, 16 Maintenance, 53 Measurement, 31 Measurement principle, 65 Method, 39 Milk degree, 70

Ν

Ο

**Note**, 5

Option, 48 Options, 62

80

#### 9. Additional Information

#### Ρ

Parts, 61 Parts Configuration, 14 Periodic check, 50 Plato, 69 pump tube, 54

#### R

reference, 65 Repair, 82 Rinse solution 1, 20 Rinse solution 2, 20 Rinse solution 3, 20 **RSD**, 71

#### S

Sample, 40 Security, 44 Setup, 43 SG, 68 silica gel, 53 Specifications, 77 stability, 21, 22 Standard Deviation, 71 Standard Liquid, 52, 63 Supplied parts, 10 syringe, 35

#### т

Technical tips, 59 Thermal Printer, 12 tools, 20 Touchscreen, 17 Traceability, 71

#### U

V

Uncertainty, 71 Unpack the carton, 10

viscosity correction, 66 Viscosity Liquid, 63

#### W

Warm-up, 19 Warning, 3, 5 Warranty, 82 Warranty period, 82

## 9-7. Warranty and after-the-sale service

#### Warranty period

One year after the date of purchase

#### <u>Warranty</u>

The product you have purchased passed stringent in-line testing and inspection at KEM, however, if you should find any defects, your unit is under warranty for free repair or replacement except consumables, provided the unit has been in normal use and operated to the specification.

(Supply of parts continues for 7 years after the model is discontinued.)

#### **Exceptions**

- 1) Modified by someone other than authorized service personnel.
- 2) Used under the condition or in a range other than specified.
- 3) Operated in a way other than instructed in manual or help.
  - 4) Caused by user's misuse or careless operation.
- 5) Due to user's inadequate environmental condition
- 6) Attributed to fire, earth quake, lightning, God's act
- 7) Maker will not be liable for any damage or loss whether physically or monetary caused by the use of or in relation to the product.

# Repair Before you call for repair service, let us know the following information: • Type or model of product

- Serial No.
- Nature of trouble or defect
- Your contact information
- Peripherals connected to the unit (where applicable)

#### **Enquiry**

#### Contact your local distributor.

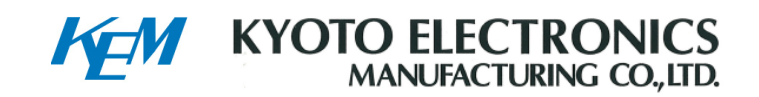

#### **Overseas Sales & Marketing Division**

9F, Yamawaki Bldg., 4-8-21, Kudan-minami, Chiyoda-ku, Tokyo 102-0074 Japan Ph: +81-3-3239-7333 Fax: +81-3-3237-0537 URL: http://www.kyoto-kem.com

#### <u>Factories</u>

56-2, Ninodan-cho, Shinden, Kisshoin, Minami-ku, Kyoto 601-8317 Japan Ph: +81-75-691-4122 Fax: +81-75-691-9961 &

74, Ninodan-cho, Shinden, Kisshoin, Minami-ku, Kyoto 601-8317 Japan Ph: +81-75-691-4121 Fax: +81-75-691-4127